| Proyecto Requisiciones DNG |         |            |  |
|----------------------------|---------|------------|--|
| Autor                      | Versión | Fecha      |  |
| Zeus Tecnología S.A.       | 1.0     | 2018-01-01 |  |
| Basado en tecnología Web   |         |            |  |

# MANUAL DE USUARIO Requisiciones DNG

## Elaborado Por: Zeus Tecnología S.A.

Requisiciones DNG es un módulo del aplicativo Ordenes de Servicio Digitales (OSD) desarrollado bajo la tecnología web cliente – servidor, cuyo principal objetivo es la gestión de solicitudes o peticiones realizadas desde un terminal con conectividad a internet, ya sea un computador o un dispositivo móvil, y que serán cargadas a los sistemas de POS, Contabilidad e Inventario de Zeus Tecnología. Ésto, con el objetivo de organizar, controlar, administrar y agilizar los procesos relacionados a las requisiones a Du nord Graphique de la Universidad del Norte.

En el siguiente manual mostraremos de manera fácil y sencilla la utilización del modulo.

| Proyecto Requisiciones DNG |         |            |  |
|----------------------------|---------|------------|--|
| Autor                      | Versión | Fecha      |  |
| Zeus Tecnología S.A.       | 1.0     | 2018-01-01 |  |
| Basado en tecnología Web   |         |            |  |

# **TABLA DE CONTENIDO**

#### 1. Sesiones del Sistema

#### 1.1 Sesión Administrativa

- 1.1.1 Menú Administración 1.1.1.1 Bandeja de clasificación de requisiciones 1.1.1.2 Bandeja de aprobación de cotizaciones **1.1.1.3** Bandeja de órdenes de servicio (confirmación del arte) 1.1.1.4 Listado de productos cotizados 1.1.2 Menú Configuración Inicial **1.1.2.1** Tipos de trabajo 1.1.2.2 Listado de productos 1.1.3 Menú Consultas **1.1.3.1** Historial de estados en proceso requisición 1.1.3.2 Consulta de trazabilidad 1.2 Sesión Solicitantes 1.2.1 Listado de solicitudes de requisicion 1.2.2 Ordenes de servicio tipo requisición 1.3 Sesión Funcionario DNG 1.3.1 Listado de cotizaciones 1.3.2 Bandeja de ordenes de servicio 1.3.3 Bandeja de ejecución de productos 1.4 Sesión Clasificador DNG **1.5 Sesión Aprobadores** 1.5.1 Bandeia de Aprobación
- 1.6 Sesión Coordinador DNG

| Proyecto Requisiciones DNG |         |            |  |
|----------------------------|---------|------------|--|
| Autor                      | Versión | Fecha      |  |
| Zeus Tecnología S.A.       | 1.0     | 2018-01-01 |  |
| Basado en tecnología Web   |         |            |  |

## 1 Menús del sistema

Las opciones del sistema están organizadas a través de un conjunto de menús de los cuales un usuario podrá tener acceso de acuerdo a perfil al que pertenezca.

#### 1.1 Menú Administración

En este menú se encuentran todas las opciones necesarias para la operación del sistema.

- Aprobadores por Centros de Costo: En esta opción se asignan, confirman, activan y eliminan aprobadores a centros de costo. Al momento de diligenciar los foapales de una orden, se podrá escoger entre estos aprobadores sumados a los aprobadores provenientes del sistema de banner.
- Solicitantes por Centro de Costo: En esta opción se asignan, confirman, activan y eliminan solicitantes a centros de costo. Todos los solicitantes deben estar registrados en este listado para poder diligenciar los registros de foapal en las órdenes de servicio.
- Listado de requisiciones: En este listado, los solicitantes podrán tener acceso a sus requisiciones.
- **Bandeja de clasificación de requisiciones:** Aquí se listan todas las solicitudes de cotización enviadas por los solicitates; en esta bandeja se deben clasificar cada solicitud a un tipo de trabajo específico.
- Listado de cotizaciones: En este listado, los funcionarios DNG podrán tener acceso a todas sus cotizaciones.
- **Bandeja de aprobación de cotizaciones:** Desde esta bandeja se pueden aprobar o devolver cotizaciones.
- **Bandeja de órdenes de servicio:** Desde esta bandeja se puede confirmar el arte y gestionar las órdenes de compra, de producción y de entrega.

| Proyecto Requisiciones DNG |         |            |  |
|----------------------------|---------|------------|--|
| Autor                      | Versión | Fecha      |  |
| Zeus Tecnología S.A.       | 1.0     | 2018-01-01 |  |
| Basado en tecnología Web   |         |            |  |

- **Bandeja de ejecución de productos:** Desde esta bandeja se pueden iniciar y finalizar tareas de productos específicos.
- Listado de productos cotizados: Desde este listado se puede consultar de una forma integral los productos relacionados en cotizaciones, órdenes de servicio, de compra, de producción y de entrega. Ademas se podrán realizar ejecuciones de trabajos.

### **1.2 Menú Configuración Inicial**

En este menú se encuentran las opciones que serviran para registrar datos generales que serán utilizados en diferentes instancias del proceso.

- **Tipos de Servicio:** En esta opción podremos configurar el tipo de servicio DNG con los datos de conexión a Zeus POS.
- **Tipos de trabajo:** En está opción se agregarán todos los tipos de trabajo que se utilizarán para clasificar las requisiciones.
- **Listado de productos:** En está opción se agregarán los productos de Zeus POS que se vayan a utilizar en el proceso de requisiciones graphique.

#### 1.3 Menú Consultas

En este menú se encuentran las opciones de consulta de informes y auditoría del sistema.

- Consulta de Registros de Auditoría de Procesos: En esta opción se pueden consultar cada uno de los procesos que están sometidos a auditoría, para verificar el momento y el estado de las ejecuciones.
- **Consulta Integral de Ordenes:** En esta opción se pueden consultar las ordenes de servicio tipo requisiciones teniendo en cuenta una serie de filtros.

| Proyecto Requisiciones DNG |         |            |  |
|----------------------------|---------|------------|--|
| Autor                      | Versión | Fecha      |  |
| Zeus Tecnología S.A.       | 1.0     | 2018-01-01 |  |
| Basado en tecnología Web   |         |            |  |

- **Historial cambio de estados de órdenes:** En esta opción se puede consultar la trazabilidad de los estados que ha tenido la orden.
- **Historial de estados proceso de requisició:** En esta opción se pude consultar la trazabilidad de los estados para las requisiciones, las cotizaciones y los productos.
- **Consulta de trazabilidad:** En esta opción se puede consultar por medio de una serie de filtros la trazabilidad de cada uno de los productos que han hecho parte de los proceso de requisiciones.

#### 1.4 Menú Parametrización

En este menú se encuentran los parámetros que se deben definir correctamente para el buen funcionamiento del módulo.

- Lista de parámetros: En esta opción se encuentran los parámetros que el sistema necesitará para funcionar correctamente.
- **Listados generales:** En esta opción se pueden configurar listas de selección para que el usuario final pueda elegir entre varias opciones.
- Servidores de Correos: En esta opción se configura el servidor de envío de notificaciones, los esquemas de diseño de correo y se pueden consultar los correos que se encuentran pendientes por enviar.
- **Configuración general de correos del sistema:** En esta opción se pueden configurar las plantillas que se utilizar por cada tipo de correo y las cuentas a las cuales les llegará la notificación por defecto.

#### 1.5 Menú Seguridad

En este menú se encuentran las opciones relacionadas con usuarios, perfiles, permisos y auditoría.

| Proyecto Requisiciones DNG          |         |       |  |  |
|-------------------------------------|---------|-------|--|--|
| Autor                               | Versión | Fecha |  |  |
| Zeus Tecnología S.A. 1.0 2018-01-01 |         |       |  |  |
| Basado en tecnología Web            |         |       |  |  |

- **Perfiles del sistema:** En esta opción se registran los perfiles que tendrán los usuarios en el sistema. Cada perfil cuenta con permisos sobre las páginas a las que tendrá acceso al momento de que el usuario ingrese al sistema.
- **Perfiles del sistema:** En esta opción se registran los usuarios que podrán hacer uso del sistema y los roles que podrán ejercer dentro del mismo.
- Asignación de permisos: En esta opción se registran los permisos que deberán tener cada perfil respecto a las páginas del sistema.
- Auditoría de procesos: En esta opción se configuran los permisos de ejecución de los perfiles por cada acción específica dentro del sistema; ademas se configura el registro de auditoría.

| Proyecto Requisiciones DNG |         |            |  |
|----------------------------|---------|------------|--|
| Autor                      | Versión | Fecha      |  |
| Zeus Tecnología S.A.       | 1.0     | 2018-01-01 |  |
| Basado en tecnología Web   |         |            |  |

## 2 Generalidades de Operabilidad

En el módulo de Requisiciones DNG las opciones de configuración, operación y listados de información tienen funcionalidades similares, comunes en diferentes procesos. A continuación se describirán cada una de estas características.

#### **2.1 Listados de datos**

Los listado se caracterizan por tener una barra de paginación, un botón de edición (generalmente al inicio del registro), un chequeo de estado (Activo / Inactivo) y un botón de eliminación (generalmente al final del registro).

| ventana pa<br>Jevo registr               | ra crear<br>o Refresca el listado   | Se pu<br>de re<br>se de                    | ede elegir la cantidac<br>gistros por página que<br>see visualizar | 2                                                                                            |
|------------------------------------------|-------------------------------------|--------------------------------------------|--------------------------------------------------------------------|----------------------------------------------------------------------------------------------|
| + :                                      | 3 < < > >                           | 01/01 Pag # F                              | Registros                                                          | •                                                                                            |
| Editar                                   | Perfil                              | Sesión                                     | Estado                                                             | Eliminar                                                                                     |
| C                                        | Administrador de Unidad de Servicio | ADMINUS                                    | C                                                                  | 0                                                                                            |
| ß                                        | Administradores                     | ADMON                                      | R                                                                  | 0                                                                                            |
| C                                        | Aprobador                           | APROBADOR                                  | S                                                                  | 0                                                                                            |
| ß                                        | Cajero                              | CAJERO                                     | S                                                                  | 0                                                                                            |
| g                                        | Clasificador DNG                    | DNGCLASSIFIER                              | S                                                                  | Ê                                                                                            |
| en la ventar<br>ar uno o var<br>registro | na para<br>rios datos               | Permite activar o<br>desactivar un registr | 0                                                                  | Si un registro no tie<br>información<br>relacionada es posi<br>eliminarlo<br>definitivamente |

Los listados más operativos cuentan con un filtro por texto, uno por estados (siempre y cuando los registros manejen estados) y un botón para crear un nuevo registro en una nueva página.

| Proyecto Requisiciones DNG |     |            |  |  |
|----------------------------|-----|------------|--|--|
| Autor Versión Fecha        |     |            |  |  |
| Zeus Tecnología S.A.       | 1.0 | 2018-01-01 |  |  |
| Basado en tecnología Web   |     |            |  |  |

| Filtro              | Esta                  | do             |              |                  |
|---------------------|-----------------------|----------------|--------------|------------------|
| Ingrese su Búsqueda | Q To                  | odos           | -            | Nueva Cotización |
|                     |                       | 1              |              |                  |
|                     | Botón para buscar por | Al elegir un e | estado, los  |                  |
|                     | el texto ingresado    | registros sera | án filtrados |                  |

#### 2.2 Ventanas

Las ventanas cuentan con una barra de titulo, un contenido y generalemente dos botones: guardar y cancelar.

| Detalle Perfil                          |             | Jogana   | ×            |
|-----------------------------------------|-------------|----------|--------------|
| Barr<br>Área contenido de la<br>ventana | a de título |          | Botón Cerrar |
|                                         |             | Cancelar | Guardar      |

#### **2.3 Buscadores**

Los buscadores nos ayudarán a buscar el código de un registro por medio de su descripción. Estan conformados por una caja de texto con un botón de búsqueda a su derecha.

| Proyecto Requisiciones DNG |         |            |  |
|----------------------------|---------|------------|--|
| Autor                      | Versión | Fecha      |  |
| Zeus Tecnología S.A.       | 1.0     | 2018-01-01 |  |
| Basado en tecnología Web   |         |            |  |

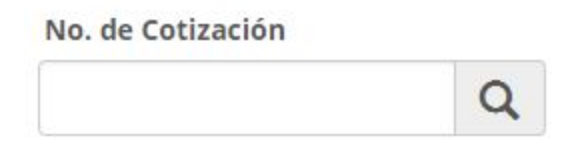

Al dar click sobre el botón, se abrirá una ventana en donde se podrá buscar un registro específico por medio de su descripción.

| Buscar                     |         |                  |                     | ×            |                   |
|----------------------------|---------|------------------|---------------------|--------------|-------------------|
| Ingrese su B               | úsqueda |                  |                     | Buscar       | Barra de búsqueda |
| C <                        | <       | > >              | 01/02 Pag           | # Registrc 🔻 |                   |
| Seleccionar                | Cotizad | ción Descripción |                     | A            | Devilede          |
| $\bigcirc$                 | 1       | Requisición: 1   | Asunto: Requisiciór | 11           | Resultado         |
| $\odot$                    | 2       | Requisición: 1   | Asunto: Requisiciór | n 1          |                   |
| ${\color{black} \bigcirc}$ | 3       | Requisición: 2   | Asunto: Requisiciór | n #2         |                   |

Se puede elegir un registro dando click en el botón "Seleccionar" o doble click en el registro específico.

| Proyecto Requisiciones DNG |         |            |  |  |
|----------------------------|---------|------------|--|--|
| Autor                      | Versión | Fecha      |  |  |
| Zeus Tecnología S.A.       | 1.0     | 2018-01-01 |  |  |
| Basado en tecnología Web   |         |            |  |  |

## **3 Configuración Predefinida del Módulo**

Existen registros predefinidos que son esenciales para que el módulo opere correctamente.

#### 3.1 Perfiles del Sistema (Menú Seguridad)

El módulo de requisiciones debe contar con los perfiles: Solicitante, Clasificador DNG, Coordinador DNF, Funcionario DNG, Operario DNG y Aprobador. Estos perfiles son del sistema y no permitirá su eliminación al igual que los perfiles administrativos.

Para crear un nuevo perfil se debe ingresar el nombre, el estado (activo por defecto) y un código único el cual una vez creado el registro no permitirá cambiarlo.

| Detalle Perfil                                    | × |
|---------------------------------------------------|---|
| Perfil                                            |   |
| Funcionario DNG                                   |   |
| Estado del Perfil Activo<br>Sesión Identificadora |   |
| DNGFUNCTIONARY                                    |   |
| Cancelar Guardar                                  |   |

| Proyecto Requisiciones DNG |         |            |  |  |
|----------------------------|---------|------------|--|--|
| Autor                      | Versión | Fecha      |  |  |
| Zeus Tecnología S.A.       | 1.0     | 2018-01-01 |  |  |
| Basado en tecnología Web   |         |            |  |  |

#### **3.2 Asignaciones de permisos a los perfiles (Menú Seguridad)**

En esta página se encuentran configurados los accesos que tienen los perfiles sobre las paginas u opciones del sistema. Los permisos predefinidos no podrán ser eliminados.

| Administración<br>Aprobadores por Centro de Costo |                            |
|---------------------------------------------------|----------------------------|
| Autorizaciones de Ambientes                       | Opciones - Asignar         |
| Bandeja de Aprobación                             |                            |
| Bandeja de Aprobación de<br>Cotizaciones          | Perfiles                   |
|                                                   | Eliminar Nombre del Perfil |
| Bandeja de aprobación DUSLE                       | Ø Administradores          |
| Bandeja de Clasificación de<br>Requisiciones      | Ø Super Administrador      |
| Bandeja de Ejecución de Productos                 | Funcionario DNG            |

En el panel de la parte izquerda de la página, se encuentran listadas las páginas por menús; a dar click en una página en especifico, se muestra el detalle de los perfiles que tienen acceso a ella. Se puede escoger un perfil desde la caja de selección en la parte superior del listado y dar click en el botón "Asignar".

#### 3.3 Auditoría de procesos (Menú Seguridad)

En esta página se encuentran configurados los permisos de ejecución para cada perfil en determinadas operaciones del sistema; además se especifican que operacioens se van a auditar por cada perfil.

| Proyecto Requisiciones DNG |         |            |  |  |
|----------------------------|---------|------------|--|--|
| Autor                      | Versión | Fecha      |  |  |
| Zeus Tecnología S.A.       | 1.0     | 2018-01-01 |  |  |
| Basado en tecnología Web   |         |            |  |  |

#### Auditoría de Procesos

| Perfil              |                   |                 |                 |                    |
|---------------------|-------------------|-----------------|-----------------|--------------------|
| Funcionario DNG     |                   |                 |                 |                    |
| Acción              | Proceso           | Auditar Fallido | Auditar Exitoso | Permitir Ejecución |
| CREAR               | REQUISICION       | 0               | 0               | 0                  |
| ACTUALIZAR          | REQUISICION       | O               | 0               | 0                  |
| ANULAR              | REQUISICION       | O               | 0               | 0                  |
| ENVIAR A COTIZAR    | REQUISICION       | 0               | 0               | 0                  |
| CLASIFICAR          | REQUISICION       | 0               | 0               | 0                  |
| CREAR               | COTIZACION        | R               | S               | ତ                  |
| ACTUALIZAR          | COTIZACION        | <b>S</b>        | S               | C                  |
| ANULAR              | COTIZACION        | S               | S               | S                  |
| ENVIAR A APROBACION | COTIZACION        | S               | S               | S                  |
| APROBAR             | COTIZACION        | 0               | 0               | 0                  |
| DEVOLVER            | COTIZACION        | O               | 0               | 0                  |
| AUTORIZAR CAMBIOS   | COTIZACION        | 0               | 0               | 0                  |
| CONFIRMAR_ARTE      | ORDEN DE SERVICIO | S               | S               | C                  |
| DEVOLVER_ARTE       | ORDEN DE SERVICIO | S               | S               | C                  |
| DEVOLVER            | REQUISICION       | 0               | 0               | O                  |
| GENERAR EN ZEUS     | ORDEN DE COMPRA   | S               | S               | S                  |

Las acciones aquí listadas son aquellas que tienen que ver con el módulo de Requisiciones DNG. Por Ejemplo: Debigo a que el perfil "Funcionario DNG" se encarga de operaciones de cotización y ordenes de servicio, solo esas operaciones se encuentran marcadas para ser auditadas y permitir su ejecución.

Las acciones que se auditan como fallido o exitoso, se podrán consultar desde el menú "Consultas" opción "Consulta de registros de auditoría de procesos".

#### **3.4 Listados Generales** (Menú Parametrización)

En esta página se encuentran configuradas las oficinas de las cuales el solicitante deberá escoger al momento de crear la requisición.

| Proyecto Requisiciones DNG |         |            |  |  |
|----------------------------|---------|------------|--|--|
| Autor                      | Versión | Fecha      |  |  |
| Zeus Tecnología S.A.       | 1.0     | 2018-01-01 |  |  |
| Basado en tecnología Web   |         |            |  |  |

## Listados Generales

| S        | < < >       | >                                                 |                           |          |
|----------|-------------|---------------------------------------------------|---------------------------|----------|
| Todos la | os listados | ▼ Elegir la lista<br>"Oficinas" pa<br>desplieguen | ara que se<br>I sus items |          |
| Oficina  | 5           | • Agregar item                                    | al listado                |          |
| Editar   | Código      | Descripción                                       | Activo                    | Eliminar |
| C        | RH          | Recursos Humanos                                  | -                         | Ê        |
| ß        | ті          | Tecnología e Informática                          | ~                         | Ê        |
| ß        | ADMIN       | Administración                                    | ×                         | â        |
| C        | NOMINA      | Nomina                                            | -                         | Ê        |

Se pueden agregar items al listado, editar, eliminar o desactivar. Para agregar un nuevo item solo se debe colocar un código alfanumérico identificador y una descripción. Una vez el registro haya sido guardado, el codigo identificador no podrá ser modificado.

| Detalle Item | o charlage | ×       |
|--------------|------------|---------|
| Código       |            |         |
| Descripción  |            |         |
|              | Cancelar   | Guardar |

| Proyecto Requisiciones DNG |         |            |  |  |
|----------------------------|---------|------------|--|--|
| Autor                      | Versión | Fecha      |  |  |
| Zeus Tecnología S.A.       | 1.0     | 2018-01-01 |  |  |
| Basado en tecnología Web   |         |            |  |  |

#### **3.5 Servidores de Correo** (Menú Parametrización)

En esta página se encuentra configurado el servidor de envío de correo, las plantillas de correo y los correos pendientes por enviar.

• Servidores de Correo: Aquí se encuentra configurado el servidor de correo que se encargará de enviar todas las notificaciones del sistema.

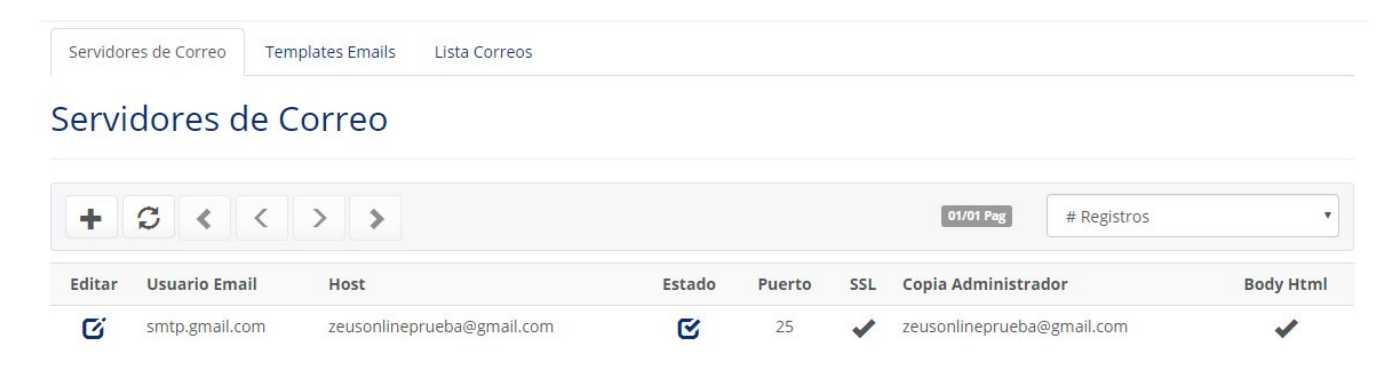

• **Plantillas de Correo:** Aquí se encuentran montados los archivos xsl que el sistema utiliza para generar los correos electrónicos.

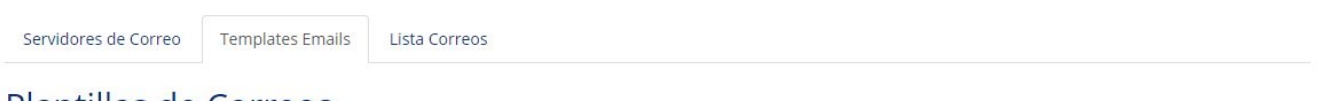

| Plantillas | de Correos |  |
|------------|------------|--|
|            |            |  |

| 3 < <              | > > Page # Registros                                                                                                    | v      |
|--------------------|----------------------------------------------------------------------------------------------------|--------|
| Cargar Archivo     |                                                                                                    |        |
| Nombre             | Path                                                                                                    | Estado |
| EMAIL_NOTIFY       | $\label{eq:c:lessAppWeblesarrollolordenesdeServiciolDevlOrdenesServicioltemplatesemailleMAIL_NOTIFY.xsl \eqref{eq:constraint} and \eqref{eq:constraint} and eq:constra$ | ×      |
| REQUISITION_NOTIFY | $\label{eq:c:lessAppWeb} C: \label{eq:c:lessAppWeb} C: eq:c:lessApp$ | ×      |

La plantilla que el sistema utilizará para el módulo de requisiciones es la nombrada: REQUISITION\_NOTIFY.

| Proyecto Requisiciones DNG |         |            |  |  |
|----------------------------|---------|------------|--|--|
| Autor                      | Versión | Fecha      |  |  |
| Zeus Tecnología S.A.       | 1.0     | 2018-01-01 |  |  |
| Basado en tecnología Web   |         |            |  |  |

• Lista de correos pendientes: Aquí se encuentran todos los correos que no han podido ser enviados, con la opción de enviarlos manualmente y ver su contenido.

| Servidores de Correo | Templates Emails     | Lista Correos             |                            |                                                            |                        |                |              |        |
|----------------------|----------------------|---------------------------|----------------------------|------------------------------------------------------------|------------------------|----------------|--------------|--------|
| Lista Corre          | os Pendient          | es                        | Contenido del correo       |                                                            |                        | Envío ma       | nual del cor | reo    |
| G « <                | > >                  |                           |                            | 01/09 Pag                                                  | # Regist               | ros            |              | •      |
| Creación             | Destinatario(s)      |                           | Asur                       | nto                                                        |                        | Fecha<br>Envio | Estado       | Enviar |
| 2018/07/06 10:06 AM  | solicita@mail.com    |                           | 3 D<br>arte                | )unord Graphique - Aprobac<br>de orden de servicio tipo re | ción de<br>quisición   |                | Pediente     | ~      |
| 2018/07/06 10:05 AM  | dvasquez@zeustecnolo | gia.biz,solicita@mail.cor | n,funcionario1@mail.com  🚯 | a Orden 7 ha sido aprobada.                                | 3                      |                | Pediente     | 1      |
| 2018/07/06 10:05 AM  | dvasquez@zeustecnolo | gia.biz,solicita@mail.cor | n 🚯 Li<br>Apro             | a Orden 7 ha sido aprobada<br>bador 2                      | a por                  | 6579           | Pediente     | 1      |
| 2018/07/06 10:05 AM  | dvasquez@zeustecnolo | gia.biz,aprobador2@ma     | il.com 🚯 S<br>Servi        | olicitud de Aprobación de O<br>icio 7                      | orden <mark>d</mark> e | -              | Pediente     | 1      |

Al dar click en el botón "Contenido del correo", muestra el cuerpo del correo tal cual será enviado al cliente.

# **3.6 Configuración general de correos del sistema** (*Menú Parametrización*)

En esta página se encuentran configurados todos los modelos de correos que utiliza el sistema. Los modelos de correos que están relacionados con el módulo tienen el prefijo "GRAPHIQUE - " para su mejor ubicación.

| Proyecto Requisiciones DNG |         |            |  |  |
|----------------------------|---------|------------|--|--|
| Autor                      | Versión | Fecha      |  |  |
| Zeus Tecnología S.A.       | 1.0     | 2018-01-01 |  |  |
| Basado en tecnología Web   |         |            |  |  |

Q

• Variables en Correos

Filtro

GRAPHIQUE -

#### Configuración de Correo

| S      | < < > >                                         |                                              | 01/01 Pag # Registros •                     |
|--------|-------------------------------------------------|----------------------------------------------|---------------------------------------------|
| Editar | Tipo de Correo                                  | Asunto                                       | Cuerpo del Correo                           |
| C.     | GRAPHIQUE - Asignación de tipo de trabajo       | Se ha asignado una nueva requisición a su t  | Estimado %FUNCIONARIO_RESPONSABLE% nuestro  |
| C      | GRAPHIQUE - Asignación de una Tarea             | Se le ha asignado un producto para producci  | Estimado %FUNCIONARIO_EJECUTOR%, se le ha a |
| C      | <b>GRAPHIQUE</b> - Clasificación de Requisición | Nueva solicitud de requisición en espera de  | Estimado %FUNCIONARIO_CLASIFICADOR%, nuestr |
| C      | GRAPHIQUE - Cotización Aprobada                 | Se ha generado una cotización para la requi  | Estimado %SOLICITANTE%, se generó una cotiz |
| C      | GRAPHIQUE - Devolución de Requisición           | Requisición N° %REQUISICION% devuelta        | Estimado %SOLICITANTE%, la requisición N° % |
| C      | GRAPHIQUE - Entrega de productos                | ¡Productos solicitados listos para entrega!  | Estimado %SOLICITANTE%, los siguientes prod |
| C      | GRAPHIQUE - Orden de Entrega                    | Orden de entrega N° %NORDER%                 | Estimado %SOLICITANTE%, se generó una entre |
| Ci.    | GRAPHIQUE - Solicitud de Requisición            | Se ha creado la requisición N° %REQUISICION% | Estimado %SOLICITANTE%, se ha creado exitos |

De cada modelo se pueden modificar, el asunto del correo, los destinatarios por defecto y el cuerpo del correo al dar click en el botón "Editar".

| Detalle Maestro de Email                                                                                                    | ×                                                                  |
|----------------------------------------------------------------------------------------------------|--------------------------------------------------------------------|
| Tipo Proceso                                                                                                    | Asunto                                                             |
| GRAPHIQUE - Asignación de tipo de trabajo 👻                                                                                        | Se ha asignado una nueva requisición a su tipo de trabajo $\%$     |
| Destinatarios [Separar Emails con coma ( , )]                                                                                      |                                                                    |
| dvasquez@zeustecnologia.biz                                                                                                    |                                                                    |
| Cuerpo del Correo                                                                                                    |                                                                    |
| B <i>I</i> <u>U</u> <i>I</i> <sub>x</sub> := := :≡ :≡ ≡ ⊠ <u>A</u> ·⊠· ∞ ∞ ■                                                       | Fuente 🔹 Tama 🗣 🖾 🏧 🧮 😳 Ω                                          |
| Estimado %FUNCIONARIO_RESPONSABLE% nuestro sistema registra<br>%TIPO_TRABAJO%. Por favor ingrese al sistema para ver los detalles. | a que se ha asignado una nueva requisición para el tipo de trabajo |
|                                                                                                    | Guardar Cancelar                                                   |

| Proyecto Requisiciones DNG |         |            |  |  |
|----------------------------|---------|------------|--|--|
| Autor                      | Versión | Fecha      |  |  |
| Zeus Tecnología S.A.       | 1.0     | 2018-01-01 |  |  |
| Basado en tecnología Web   |         |            |  |  |

Se deben respetar las variables utilizadas en los modelos cuya nombre identificador va entre caracteres "%". En la parte superior de la pagina hay un link para ver todas las variables del sistema y los modelos a los cuales aplican.

| 🚯 Variables en Correos |
|------------------------|
| Filtro                 |
| GRAPHIOUE -            |

## Configuración de Correo

| Variables                                                                                                    | ×                                                             |
|----------------------------------------------------------------------------------------------------|---------------------------------------------------------------|
| <ul> <li>%USER%: Usuario que realiza un proceso. Aplica a [Aprobadores de Cent<br/>de Costo, C.C. Eximidos de Validación, Aprobación de Cuentas Pendien<br/>por Legalizar]</li> </ul>                                                                                                    | ros<br>ites                                                   |
| <ul> <li>%DIAS_VENCE%: Días restantes para el Vencimiento de un proceso. Aplic<br/>[Vencimiento de C.C. Eximidos, Vencimiento de Aprobadores de C.C.]</li> </ul>                                                                                                    | a a                                                           |
| <ul> <li>%NORDER%: Número de Orden de Servicio. Aplica a [Solicitud<br/>Aprobación, Foapal Aprobado, Foapal Aprobado con excepcion, Foa<br/>Devuelto, Foapal no Aprobado por presupuesto no disponible, Orde<br/>Monto - Prepedido - Aprobada, Orden - Solicitud de Aprobación Dusle, Du<br/>- Aprobada, Dusle - Devuelta, Dusle - Rechazada, Orden - Aproba<br/>Operativamente, Aviso - Horas de Anticipación, Automática - Aprobación<br/>Cuentas Pendientes por Legalizar, Aviso - Aprobación de Orden T<br/>Especial, Orden - Orden Facturada, Orden - Especial - Aprobada, Automá<br/>- Aprobación de Orden Especial, Orden - Evento - Aprobada, Notificació<br/>Coordinadores de Órdenes pendientes por Atender, Orden Tipo Requisic<br/>- Aprobada]</li> </ul> | de<br>ipal<br>usle<br>ada<br>de<br>ipo<br>tica<br>n a<br>iión |
| <ul> <li>%NAME%: Nombre de quien realiza un proceso. Aplica a [Solicitud<br/>Aprobación de Orden de Servicio, Orden Aprobada, Orden Aprobada<br/>excepcion, Orden Devuelta, Orden Rechazada, Orden No Aprobad<br/>Presupuesto No Disponible]</li> </ul>                                                                                                    | de<br>con<br>a -                                              |
| <ul> <li>%FONDO%: Código de Fondo Foapal. Aplica a [Orden Aprobada, Ord<br/>Aprobada con excepcion, Orden Rechazada, Orden Devuelta, Orden<br/>Aprobada, Brosupuesto No Disponible]</li> </ul>                                                                                                    | len<br>No                                                     |

| Proyecto Requisiciones DNG |         |            |  |  |
|----------------------------|---------|------------|--|--|
| Autor                      | Versión | Fecha      |  |  |
| Zeus Tecnología S.A.       | 1.0     | 2018-01-01 |  |  |
| Basado en tecnología Web   |         |            |  |  |

## 4 Configuración Inicial del Módulo

Para que el módulo opere correctamente hay que tener en cuenta que las siguientes opciones y parámetros esté definidos debidamente. Eso quiere decir que antes de que el modulo empiece a operar, se deben realizar estas tareas de configuración.

#### 4.1 Usuarios del sistema (Menú Seguridad)

Se deben registrar todos los usuarios que serán actores en los diferentes procesos de módulo. Para agregar un usuario, obligatoriamente se deben ingresar los siguientes datos:

| Detalle Usuario   | ×                |
|-------------------|------------------|
| Nombre Usuario    |                  |
| Solicitante       |                  |
| Email             | Estado           |
| solicita@mail.com | Activo           |
| Perfil            | Código Externo   |
| Solicitante 👻     | solicita         |
|                   | Cancelar Guardar |

Es estrictamente necesario el correo ya que a través de él, los usuarios recibirán las notificaciones. El código externo es el mismo código que identifica al usuario

| Proyecto Requisiciones DNG |         |            |  |  |
|----------------------------|---------|------------|--|--|
| Autor                      | Versión | Fecha      |  |  |
| Zeus Tecnología S.A.       | 1.0     | 2018-01-01 |  |  |
| Basado en tecnología Web   |         |            |  |  |

en el sistema de la Universidad del Norte y sive para comunicar ese sistema con OSD.

Se debe colocar correctamente el perfil al cual pertenece el usuario, debido a que por medio del perfil se pueden tener acceso a las páginas.

#### 4.2 Parámetros del módulo (Menú Parametrización)

Se deben tener en cuenta los siguientes parámetros para el correcto funcionamiento del módulo de Requisiciones Graphique:

**Nota:** Los parámetros nuevos marcados en rojo indican que su configuración es de vital importancia para poner en marcha el módulo.

Sección 1. Sistema (Parámetros ya existentes en OSD)

- 1. **Servidor de Contabilidad:** Nombre de la instacia de sql server en la cual se encuentra la base de contabilidad. Este dato es usado a nivel general en la aplicación de OSD, eso quiere decir que si se cambia esto afectaría la contabilización de las órdenes tipo especial y demas partes del sistema donde se utilice.
- Base de datos de Contabilidad: Nombre de la base de datos zeus contable. Al igual que el servidor de contabilidad, este es utilizado a nivel general en el aplicativo OSD mayormente en la contabilización de órdenes especiales.

Sección 5. Órdenes tipo requisición (Parámetros nuevos)

- 1. **Job de Notificación:** Días de antelación para notificar que un trabajo se está acercado a la fecha de entrega
- 2. **Tamaño máximo de archivos**: Tamaño máximo de los archivos a subir: #K, #M, #G (Kilobytes, Megabytes, Gigabytes)
- 3. Extensiones permitidas: Extensiones permitidas para subir archivos
- 4. Días de vigencia de una cotización: Días de vigencia de una cotización posterior a la aprobación de la misma
- 5. [Conexión a Inventario] Servidor: Instancia sql para la conexión a la base de datos de Zeus Inventario.
- 6. [Conexión a Inventario] Base de Datos: Nombre de la base de datos de

| Proyecto Requisiciones DNG |                          |            |  |
|----------------------------|--------------------------|------------|--|
| Autor                      | Versión                  | Fecha      |  |
| Zeus Tecnología S.A.       | 1.0                      | 2018-01-01 |  |
|                            | Basado en tecnología Web |            |  |

Zeus Inventario.

Los siguientes parámetros son necesarios para crear una orden de compra en Zeus Inventario desde OSD.

- [Orden de Compra en Zeus] Usuario de Inventario: Código de usuario existente en Zeus Inventario. Por defecto se encuentra con el valor "ZeusSystem" el cual es un usuario válido en el sistema de inventario.
- 8. [Orden de Compra en Zeus] Moneda por Defecto: El código de la moneda por defecto que se le enviará a Zeus Inventario para realizar la orden de compra. Por defecto se encuentra el valor "PCO" que es en pesos.
- 9. [Orden de Compra en Zeus] Tasa de cambio por Defecto: Valor tasa de cambio. Si la moneda es PCO el valor en tasa de cambio debe ser 1.
- 10. **[Orden de Compra en Zeus] Unidad de negocio por Defecto:** Código de la unidad de negocio. Por defecto se encuentra con el valor "Local" es cual es válido.
- 11. **[Orden de Compra en Zeus] Código Clasificación:** Código de clasificación necesario para la creación de orden de compra. Por defecto se encuentra el valor "0" el cual es un valor válido.

#### 4.3 Tipo de Servicio - DNG (Menú Configuración Inicial)

El módulo de Requisiciones DNG contará con el tipo de servicio "Du Nord Graphique", el cual está reservado solo para este módulo y no prodrá ser eliminado. Se debe dar click en el botón de edición del registro para configurar la conexión a la base de Zeus POS.

## Tipos de Servicios

| +      | C      | < <                               | >   | >                                                     | 01/01 Pag   | # Reg  | istros | •        |
|--------|--------|-----------------------------------|-----|-------------------------------------------------------|-------------|--------|--------|----------|
| Editar | Código | Nombre                            | De  | scripción                                             | Cuentas Cor | tables | Activo | Eliminar |
| C      | DNG    | Du <mark>Nord</mark><br>Graphique | Tip | o de Servicio Reservado para ordenes<br>o requisición |             |        | C      | 0        |

| Proyecto Requisiciones DNG |                          |            |  |
|----------------------------|--------------------------|------------|--|
| Autor                      | Versión                  | Fecha      |  |
| Zeus Tecnología S.A.       | 1.0                      | 2018-01-01 |  |
|                            | Basado en tecnología Web |            |  |

| Detalle Tipo               | de Servicio              |                                        | ×        |
|----------------------------|--------------------------|----------------------------------------|----------|
| Código                     | Tipo de Servicio         |                                        | Activo   |
| DNG                        | Du Nord Graph            | nique                                  | Si       |
| Descripción                |                          |                                        |          |
| Tipo de Servi              | cio Reservado para orde  | nes tipo requisición                   |          |
| Indique los da<br>Servidor | atos de Conexión para la | Interfaz con POS.<br>Base de Datos POS |          |
|                            |                          | Uninorte_DNG_POS                       | -        |
| Usuario [Alert             | as]                      |                                        |          |
| WFERNANDE                  | z • S                    |                                        |          |
|                            |                          | Guardar                                | Cancelar |

Se debe configurar el nombre de la instancia del servidor sql y la base de datos de POS. Si la base de datos de OSD se encuentra en el mismo servidor de la base de datos de POS, el campo "Servidor" puede quedar vacio.

Se deben configurar las cuentas contables que se utilizaran en los foapales para el tipo de servicio "DNG".

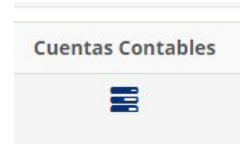

| Proyecto Requisiciones DNG |                          |            |  |
|----------------------------|--------------------------|------------|--|
| Autor                      | Versión                  | Fecha      |  |
| Zeus Tecnología S.A.       | 1.0                      | 2018-01-01 |  |
|                            | Basado en tecnología Web |            |  |

| Cuentas Cont                  | tables - Du Nord Gr | aphique                                                           |                     |
|-------------------------------|---------------------|-------------------------------------------------------------------|---------------------|
| <ul> <li>Elija las</li> </ul> | Cuentas Contables   | configuradas en el Sistema POS de Zeus para este tipo de Servicio | Regresar al Listado |
| Nueva Cuen                    | ta                  |                                                                   |                     |
|                               | Q                   | escripción de la Cuenta Agregar                                   |                     |
| Activo                        | Codigo Cuenta       | Descripción                                                       | Eliminar            |
| C                             | 133005              | A PROVEEDORES                                                     | <u></u>             |
| S                             | 133015              | ANTICIPOS Y AVANCES PROVEEDORES                                   | <b></b>             |
|                               |                     |                                                                   |                     |

Se puede hacer uso del buscador de cuentas (Consulta hacia Zeus Contabilidad) para agregarlas de forma más ágil.

| Buscar                    |         | *                                     |
|---------------------------|---------|---------------------------------------|
| Ingrese su B              | úsqueda | Buscar                                |
| S <                       | <       | > > 01/05 Pag # Registrc •            |
| Seleccionar               | Código  | Nombre                                |
| $\odot$                   | 125015  | BONOS                                 |
| $\odot$                   | 133005  | A PROVEEDORES                         |
| ${\color{black} \oslash}$ | 133015  | ANTICIPOS Y AVANCES PROVEEDORES       |
| $\odot$                   | 136598  | CUENTAS POR COBRAR EMPLEADO           |
| $\odot$                   | 281505  | VALORES RECIBIDOS                     |
| $\bigcirc$                | 421040  | DESCUENTOS COMERCIALES                |
| 0                         | 422011  | ARRIENDO PARQUEADERO COLEGIO SAN JOSE |

| Proyecto Requisiciones DNG |                          |            |  |
|----------------------------|--------------------------|------------|--|
| Autor                      | Versión                  | Fecha      |  |
| Zeus Tecnología S.A.       | 1.0                      | 2018-01-01 |  |
|                            | Basado en tecnología Web |            |  |

#### **4.4 Tipos de Trabajo** (Menú Configuración Inicial)

Los tipos de trabajo seran aquellos que el clasificador DNG utilizará para categorizar las requisiciones. Cada tipo de trabajo tiene asociados funcionarios DNG que se encargará posteriormente de la atención de las solicitudes.

| Búsqueda | Tipos  | de Trabaio               |                      |           |          |
|----------|--------|--------------------------|----------------------|-----------|----------|
| Filtro   | Tipos  | ac Habajo                |                      |           |          |
| Buscar   | +      | 3 ≪ < > >                | 01/01 Pag #          | Registros | ×        |
|          | Editar | Nombre                   | Asignar Funcionarios | Activo    | Eliminar |
|          | G      | Litografia               |                      | C         | Ê        |
|          | G      | Impresión a gran formato |                      | S         | â        |

Para crear un nuevo tipo de trabajo, se deben colocar obligatoriamente el nombre, la descripción y los días hábiles de producción (una aproximación por defecto).

| 1000     |
|----------|
|          |
|          |
| Cancolar |
|          |

| Proyecto Requisiciones DNG |                          |            |  |
|----------------------------|--------------------------|------------|--|
| Autor                      | Versión                  | Fecha      |  |
| Zeus Tecnología S.A.       | 1.0                      | 2018-01-01 |  |
|                            | Basado en tecnología Web |            |  |

Al dar click sobre el botón "Asignar funcionarios" de un registro, se abrirá una ventana para agregar todos los funcionarios que harán parte de ese tipo de trabajo.

| signar Fund | ionarios - Tipo Trabajo: Litogr | afia     |
|-------------|---------------------------------|----------|
| uncionario  |                                 |          |
| Opciones    | Asigna                          | ar       |
| Código      | Nombre                          | Eliminar |
| 4           | Funcionario 1                   | Ê        |
| 1006        | Funcionario 2                   | Ê        |
|             |                                 | Cerrar   |

#### 4.5 Listado de productos (Menú Configuración Inicial)

Se deben agregar todos los productos que se utilizarán en las cotizaciones. Los productos provienen del sistema Zeus POS.

| Búsqueda     | Listad | Listado de Productos |                                |         |         |           |          |
|--------------|--------|----------------------|--------------------------------|---------|---------|-----------|----------|
| Filtro       |        |                      |                                |         |         |           |          |
| 2 (1997)<br> | +      | C <                  | $\langle \rangle \rangle$      | 01/01   | I Pag # | Registros | v        |
| Buscar       | Editar | Código               | Nombre                         | Interno | Externo | Activo    | Eliminar |
|              | C      | 000002               | ACETATO FOTOCOPIA CARTA KORES  | S       | O       | C         | â        |
|              | G      | 000001               | PAPEL FOTOGRAFICO GLOSSI 180GR | C       | O       | C         | Ê        |
|              | G      | 000003               | CART CONFETTI GALAXY 216GR     | 0       | C       | C         | â        |
|              | G      | 000009               | CART OPALINA 180 GRS CARTA     | 0       | C       | C         | â        |

| Proyecto Requisiciones DNG |         |            |  |  |  |
|----------------------------|---------|------------|--|--|--|
| Autor                      | Versión | Fecha      |  |  |  |
| Zeus Tecnología S.A.       | 1.0     | 2018-01-01 |  |  |  |
| Basado en tecnología Web   |         |            |  |  |  |

Para agregar un producto, se debe ingresar su codigo de POS y el se trae la descripción del mismo. La descripción puede ser modificada. Además se debe indicar si el producto es interno o externo.

|         | :0 |                                 | × |
|---------|----|---------------------------------|---|
| Código  |    | Nombre en sistema Requisiciones |   |
|         | Q  |                                 |   |
| Тіро    |    |                                 |   |
| Externo |    |                                 |   |
|         |    |                                 |   |
|         |    | Guardar Cancelar                |   |
|         |    | Guardan                         |   |

También se puede hacer uso del buscador de productos, el cual consulta en la base de POS haciendo uso de los parámetros configurados en el tipo de servicio DNG.

| Buscar       |         |                              | ×            |
|--------------|---------|------------------------------|--------------|
| Ingrese su B | úsqueda |                              | Buscar       |
| S <          | <       | > > 01/156 Pag               | # Registre 🔻 |
| Seleccionar  | Código  | Nombre                       | -            |
| $\odot$      | 000001  | PAPEL FOTOGRAFICO GLOSSI 180 | )GR          |
| $\odot$      | 000002  | ACETATO FOTOCOPIA CARTA KOP  | RES          |
| $\bigcirc$   | 000003  | CART CONFETTI GALAXY 216GR   |              |
| $\bigcirc$   | 000004  | CARNET PVC COLGANTE          |              |
| $\odot$      | 000005  | CART CONFETTI KALEIDOSCOPE 2 | 216          |
| $\odot$      | 000006  | CART CONFETTI NINJA 216GR    |              |
| 0            | 000007  | CART CONFETTI YELLOW 216GR   | -            |

| Proyecto Requisiciones DNG |         |            |  |  |  |
|----------------------------|---------|------------|--|--|--|
| Autor                      | Versión | Fecha      |  |  |  |
| Zeus Tecnología S.A.       | 1.0     | 2018-01-01 |  |  |  |
| Basado en tecnología Web   |         |            |  |  |  |

#### **4.6 Aprobadores por Centros de Costo** (Menú Administración)

En esta opción se asignan, confirman, activan y eliminan aprobadores a centros de costo.

| Nueva Autorización   |        |              |         |          |               |             |                |                | *          |
|----------------------|--------|--------------|---------|----------|---------------|-------------|----------------|----------------|------------|
| Filtro por Aprobador |        |              |         |          |               |             |                |                |            |
| Opciones             |        | •            | Busc    | ar       |               |             | Cor            | nfirmar y Envi | ar Correos |
| Aprobadore           | s para | Centro de    | e Costo | DS       |               |             |                |                |            |
| C < <                | > >    |              |         |          |               | 01/02 P     | ag # Registros |                | •          |
| Aprobador            | Fondo  | Organización | Cuenta  | Programa | Fecha Inicial | Fecha Final | Observaciones  | Activo         | Eliminar   |
| Aprobador Gral       | FOPNAL | 4            | CAS     | 8908     | 14/09/2016    | 31/12/2016  |                | C              | Ê          |
| Aprobador Asignado   | 3423   | 5767         | RES     | 8908     | 31/08/2016    | 31/12/2016  |                | R              | 侖          |

Para *asignar un aprobador* de centro de costo, se debe dar click en la opción "Nueva Autorización". Se desplegarán los controles para el ingreso de la información requerida.

| <b></b> |
|---------|
|         |
|         |
|         |

Los datos requeridos para crear una autorización son:

- Aprobador (*obligatorio*): Usuario con perfil o rol de aprobador.
- Fecha Inicial (*obligatorio*): Fecha de inicio de vigencia de la asignación.
- Fecha Final (*obligatorio*): Fecha final de Vigencia de la asignación.
- Fondo (opcional)
- Organización (obligatorio)

| Proyecto Requisiciones DNG |         |            |  |  |  |
|----------------------------|---------|------------|--|--|--|
| Autor                      | Versión | Fecha      |  |  |  |
| Zeus Tecnología S.A.       | 1.0     | 2018-01-01 |  |  |  |
| Basado en tecnología Web   |         |            |  |  |  |

- Cuenta (*opcional*)
- Programa (opcional)
- Observaciones (*opcional*)

Una vez ingresado los datos, se debe dar click en el botón "Agregar" para almacenar la información en el sistema. Si ya existe un registro con el mismo aprobador y los mismos datos de FOAPAL, el sistema actualizará dicho registro con las nuevas fechas establecidas y lo colocará en estado "No Confirmado".

Después de haber asignado todos los aprobadores al sistema, se deben *confirmar* las autorizaciones para que así se puedan utilizar al momento de realizar la solicitud de una orden de servicio. Para tal efecto se debe dar click en el botón "*Confirmar y Enviar Correos*". Se enviará un correo que notificará a los implicados en el proceso que el usuario ha realizado dichas asignaciones.

Cada registro posee las opciones de activación y eliminación definitiva.

#### 4.7 Solicitantes por Centro de Costo (Menú Administración)

En esta opción se asignan, confirman, activan y eliminan solicitantes a centros de costo.

| Nueva Asignación   | de Solicitante | por Centro de Cost | to     |          |               |             |         |             |        | ~        |
|--------------------|----------------|--------------------|--------|----------|---------------|-------------|---------|-------------|--------|----------|
| Filtro por Usuario |                |                    |        |          |               |             |         |             |        |          |
| <b>O</b> pciones   |                | -                  | В      | uscar    |               |             |         |             |        |          |
| Solicitante        | s por C        | Centro de          | Costo  |          |               |             |         |             |        |          |
| S « <              |                |                    |        |          |               | 01/01       | Pag     | # Registros |        | •        |
| Usuario            | Fondo          | Organización       | Cuenta | Programa | Fecha Inicial | Fecha Final | Obser   | vaciones    | Activo | Eliminar |
| ADMINISTRADOR      | sdasda         | asdfas             | sdfsdf | asdfa    | 05/10/2016    | 31/12/2016  |         |             | C      | 面        |
| ADMINISTRADOR      | sdfgdf         | 534564             | ftghf  | 5terer   | 08/06/2016    | 27/06/2016  | test 21 |             | C      | â        |
| ADMINISTRADOR      | 2342           | 56567              | 675567 | re223    | 27/08/2016    | 30/09/2016  |         |             | C      | â        |

Para asignar un solicitante a centro de costo, se debe dar click en la opción "Nueva Asignación de Solicitante por Centro de Costo". Se desplegarán los

| Proyecto Requisiciones DNG |         |            |  |  |  |
|----------------------------|---------|------------|--|--|--|
| Autor                      | Versión | Fecha      |  |  |  |
| Zeus Tecnología S.A.       | 1.0     | 2018-01-01 |  |  |  |
| Basado en tecnología Web   |         |            |  |  |  |

controles para el ingreso de la información requerida.

| Nueva Asignación | de Solicitante por Centro de Cost | 0             |          | •             |
|------------------|-----------------------------------|---------------|----------|---------------|
| Usuario          |                                   | Fecha Inicial |          | Fecha Final   |
| Opciones         | •                                 |               | <b></b>  |               |
| Fondo            | Organización                      | Cuenta        | Programa | Observaciones |
| FONDO            | ORGANIZACIÓN                      | CUENTA        | PROGRAMA | Observación   |
|                  |                                   |               |          | Agregar Nuevo |

Los datos requeridos crear una asignación son:

- Usuario (*obligatorio*): Lista de usuarios con perfil o rol de solicitante. En el apartado "1.1.5.2 Lista de Usuarios" se podrán ver con detalle la asignación de perfiles y roles.
- Fecha Inicial (*obligatorio*): Fecha de inicio de vigencia de la asignación.
- Fecha Final (*obligatorio*): Fecha final de Vigencia de la asignación.
- Fondo (opcional)
- Organización (*opcional*)
- Cuenta (opcional)
- Programa (opcional)
- Observaciones (opcional)

Una vez ingresado los datos, se debe dar click en el botón "Agregar" para almacenar la información en el sistema. Si ya existe un registro con el mismo usuario y FOAPAL, el sistema actualizará dicho registro con las nuevas fechas establecidas.

Cada registro posee las opciones de activación y eliminación definitiva.

| Proyecto Requisiciones DNG |         |            |  |  |  |
|----------------------------|---------|------------|--|--|--|
| Autor                      | Versión | Fecha      |  |  |  |
| Zeus Tecnología S.A.       | 1.0     | 2018-01-01 |  |  |  |
| Basado en tecnología Web   |         |            |  |  |  |

## **5 Proceso Requisiciones DNG**

Para que el módulo opere correctamente hay que tener en cuenta que las siguientes opciones y parámetros esté definidos debidamente. Eso quiere decir que antes de que el modulo empiece a operar, se deben realizar estas tareas de configuración.

#### **1.1.1.3** Bandeja de clasificación de requisiciones

En esta opción se reciben las solicitudes de requisiciones enviadas a clasificación por parte de cualquier usuario con perfil solicitante (Ver punto 1.2.1) con el fin de que sean clasificadas en un tipo de trabajo que exista en el sistema. Estos tipos de trabajo se pueden configurar en el menú de configuración inicial (Ver punto 1.1.2.1).

|                        | Administración -             |                                          |                                    |             | L Clasificador DN  |
|------------------------|------------------------------|------------------------------------------|------------------------------------|-------------|--------------------|
| ndeja de Entrada / Bai | ideja de Clasificación de Re | equisiciones                             |                                    |             |                    |
| Bandej                 | a de Clasifica               | ación de Requisici                       | iones                              |             |                    |
| B Escoja las           | requisiciones que desee c    | lasificar, seleccione el tipo de trabajo | o y dé click en el botón "Asignar" |             |                    |
| Asignación d           | e tipo de trabajo            |                                          |                                    |             |                    |
| Elija tipo de          | trabajo                      |                                          |                                    |             |                    |
| Opciones               |                              | - Clasificar                             |                                    |             |                    |
| Filtro                 |                              | Estado                                   |                                    |             |                    |
| Ingrese su Bú          | squeda Q                     | Opciones                                 |                                    |             |                    |
|                        |                              |                                          |                                    |             |                    |
| 2 <                    | < > >                        |                                          | 01/01 Pag                          | # Registros | •                  |
| C <                    | ción Tipo                    | Solicitante                              | 01/01 Pag<br>Asunto                | # Registros | •<br>Observaciones |

Para realizar la clasificación, se debe seleccionar la(s) solicitud(es) de requisición

|                      | Proyecto Requisiciones DNG |            |
|----------------------|----------------------------|------------|
| Autor                | Versión                    | Fecha      |
| Zeus Tecnología S.A. | 1.0                        | 2018-01-01 |
|                      | Basado en tecnología Web   |            |

que se deseen clasificar, seleccionar el tipo de trabajo preferido en el item desplegable de la parte superior y luego presionar el botón "Clasificar".

|   |             | Asignación   | de tipo de trabajo |                        |        |                         |              |
|---|-------------|--------------|--------------------|------------------------|--------|-------------------------|--------------|
|   |             | Elija tipo d | e trabajo          |                        |        |                         |              |
|   |             | Impresió     | n a gran formato   | - Clasific             | ar 🚽 🛶 |                         |              |
|   |             |              |                    |                        |        |                         |              |
|   | Requisición | Тіро         | Solicitante        | A                      | sunto  | Estado                  | Observacione |
| - | 1           |              | Solicitante        | Solicitud de impresión |        | Envlada a Clasificación | 0            |

Tambien es posible eliminar una clasificación de una requisición a un tipo de trabajo siempre y cuando esta requisición no haya sido relacionada aún con alguna cotización.

| Elija | a tipo de traba | jo               |              |                        |            |             |             |
|-------|-----------------|------------------|--------------|------------------------|------------|-------------|-------------|
| Im    | npresión a gran | formato          | ✓ Clasificar |                        |            |             |             |
| iltro |                 |                  | Estado       |                        |            |             |             |
| Ingre | ese su Búsqueo  | ia Q             | Opciones     | -                      |            |             |             |
| C     | * * *           | $\rightarrow$    |              | 01/01                  | Pag # Regi | stros       |             |
|       | Requisición     | Тіро             | Solicitante  | Asunto                 |            | Estado      | Observacior |
|       | 1               | Impresión a gran | Solicitante  | Solicitud de impresión |            | Clasificada | 0           |

#### 1.1.1.2 Bandeja de aprobación de cotizaciones

Esta opción se encuentra en el *menú administración* y sólo tendrá acceso a ella los usuarios con perfil "Coordinador DNG".

Los usuarios con perfil de coordinador DNG reciben todas las cotizaciones que han creado previamente los funcionarios de cualquier tipo de trabajo, y serán quienes aprobarán, aprobarán con correcciones o devolverán una o varias cotización.

|                      | Proyecto Requisiciones DNG |            |
|----------------------|----------------------------|------------|
| Autor                | Versión                    | Fecha      |
| Zeus Tecnología S.A. | 1.0                        | 2018-01-01 |
|                      | Basado en tecnología Web   |            |

|        |               | Aprobación de     | conzaciones          |                        |              |                      |               |                      |
|--------|---------------|-------------------|----------------------|------------------------|--------------|----------------------|---------------|----------------------|
| Ba     | ndeja d       | de Apro           | bación de C          | otizaciones            |              |                      |               |                      |
| Filtro |               |                   | Estado               |                        |              |                      |               |                      |
| Ingr   | ese su Búsque | eda               | Q Opciones           | <b>*</b>               |              | Aprobar              | Dev           | olver                |
| 2      | 5 < -         | $\langle \rangle$ | >                    |                        | 0            | 1/01 Pag # Regi      | stros         | •                    |
|        | Cotización    | Requisición       | Fecha de Entrega     | Asunto                 | Total        | Estado               | Observaciones | Autorizar<br>Cambios |
|        | 1002          | 1                 | 5/30/2018 2:30:00 PM | Solicitud de impresión | \$622,960.00 | Enviada a Aprobación |               |                      |
|        | 1             | 1                 | 5/30/2018 2:30:00 PM | Solicitud de impresión | \$320,000.00 | Enviada a Aprobación |               |                      |
|        | 1003          | 1                 | 5/30/2018 2:30:00 PM | Solicitud de impresión | \$428,800.00 | Devuelta             |               |                      |

El listado podrá ser filtrado por estado o por alguno de los datos que contiene cada registro. Cada registro contiene en el número de cotización y de requisición un link que lo conduce al detalle de los mismos.

Zeus Online) By Zeus Tecnología S.A ©

Para que un coordinador pueda **devolver** o **aprobar** una cotización, la debe seleccionar (una o varias líneas) y posteriormente presionar el botón con la acción deseada. En caso de ser devolución, se solicitará un motivo (obligatorio) al usuario que está realizando el proceso. En caso de ser aprobación, solo pedirá confirmación de la acción.

#### **1.1.1.3** Bandeja de órdenes de servicio (confirmación del arte)

En esta opción es aparecen las órdenes de servicio que han sido aprobadas, con sus órdenes de producción, compra, y entrega, dependiendo de los tipos de productos que contenga. Al igual que la posibilidad de ver/descargar el arte subido para ser confirmado o devuelto y la opción para comenzar la producción de los productos pertenecientes a las órdenes de producción y un botón de historial de asignación para cada orden de producción, que muestra información relevante a las asignaciones de productos hechas en esa orden de producción.

| F                    | Proyecto Requisiciones DNG |            |
|----------------------|----------------------------|------------|
| Autor                | Versión                    | Fecha      |
| Zeus Tecnología S.A. | 1.0                        | 2018-01-01 |
|                      | Basado en tecnología Web   |            |

| a a a a | Bandeja de Ord       | enes de Servicio   |                        |                     |                   |                                  |             |         |           |
|---------|----------------------|--------------------|------------------------|---------------------|-------------------|----------------------------------|-------------|---------|-----------|
| Ban     | deja de Or           | denes de S         | Servicio               |                     |                   |                                  |             |         |           |
| Filtro  |                      |                    | Estado                 |                     |                   |                                  |             |         |           |
| Ingre   | se su Búsqueda       |                    | Q Todos                |                     | -                 | Devolver                         | Arte        | Confirm | nar Arte  |
| 0       | < <                  | > >                |                        |                     |                   | 01/01 Pag                        | # Registros |         | ¥         |
|         | Orden de<br>Servicio | Orden de<br>Compra | Orden de<br>Producción | Orden de<br>Entrega | Fecha             | Descargar Arte / Link<br>Externo | Estado      | Iniciar | Historial |
|         | 20                   | <b>I</b>           |                        | 123                 | 20/03/18 10:30 AM | •                                | Aprobada    |         |           |
|         | 18                   |                    | 11157                  | 123                 | 19/03/18 10:00 AM | ٠                                | Aprobada    | *       | <b></b>   |
| ×       | 17                   |                    | 11159                  | 123                 | 19/03/18 8:30 AM  | ٠                                | Confirmada  | *       | i         |
| ×       | 15                   |                    |                        | 123                 | 19/03/18 7:22 AM  | ٠.                               | Confirmada  |         |           |

Al confirmar el arte de una o varias ordenes de servicio se establece una fecha de entrega para esas ordenes. Al devolver el arte de una o varias ordenes de servicio se notifican a los solicitantes cargar el archivo del arte nuevamente con las correcciones sugeridas que haga el funcionario quien devuelve el arte.

Para comenzar la producción no es necesario confirmar el arte, y se debe presionar en el botón de iniciar que aparezca en la fila de la orden de producción que queremos iniciar, se abrirá una ventana que lista los funcionarios responsables de ese tipo de trabajo y un producto a asignar, junto con unas posibles observaciones de asignación.

|                      | Proyecto Requisiciones DNG |            |
|----------------------|----------------------------|------------|
| Autor                | Versión                    | Fecha      |
| Zeus Tecnología S.A. | 1.0                        | 2018-01-01 |
|                      | Basado en tecnología Web   |            |

| Iniciar Trabajo                 |                                              |
|---------------------------------|----------------------------------------------|
| Producto a Asignar              |                                              |
| ACETATO FOTOCOPIA CARTA KORES - | Cortar con bordes curvos. Papel tipo foto{ 🕶 |
| Usuario Ejecutor                |                                              |
| Funcionario 1                   | -                                            |
| Observaciones                   |                                              |
|                                 |                                              |
|                                 | 1                                            |
|                                 | Iniciar Producción                           |
|                                 |                                              |

Al realizar esta asignación, aparecerá el producto en la bandeja de ejecucción de trabajos a cada funcionario a quien se le ha asignado un producto.

#### **1.1.1.4 Listado de productos cotizados**

Esta opción lista todos los productos cotizados que existen en el sistema, con una información general de la requisición, cotización y órdenes a la que pertenece. Además de tener la posibilidad de a cualquier producto del sistema que se encuentre en estado pendiente de produccion asignarle un ejecutor, o terminar la producción si se encuentra en estado "En proceso de producción". Al igual que existe la posibilidad de observar el historial de asignaciones que se le han hecho a ese producto en proceso de producción.

|                      | Proyecto Requisiciones DNG |            |
|----------------------|----------------------------|------------|
| Autor                | Versión                    | Fecha      |
| Zeus Tecnología S.A. | 1.0                        | 2018-01-01 |
|                      | Basado en tecnología Web   |            |

| trada          | Lista    | de Proo | ductos | Cotizad | los  |                                                                                        |                            |                                           |                                         |                                                                                       |                                                   |          |
|----------------|----------|---------|--------|---------|------|----------------------------------------------------------------------------------------|----------------------------|-------------------------------------------|-----------------------------------------|---------------------------------------------------------------------------------------|---------------------------------------------------|----------|
| Lis            | tado     | o de    | e Pr   | odu     | ucto | os Cotizados                                                                           |                            |                                           |                                         |                                                                                       |                                                   |          |
| Filtro<br>Ingr | ese su E | lúsque  | da     |         | Q    | Estado<br>Opciones -                                                                   | () • Ref<br>• Cot<br>• O.S | <b>1:</b> Id. Req<br>Id. Cotiz<br>Id. Ord | uisición.<br>zación.<br>en de Servicio. | <ul> <li>O.C.: Id. Ordet</li> <li>O.P.: Id. Ordet</li> <li>O.E.: Id. Ordet</li> </ul> | en de Compra.<br>en de Producci<br>en de Entrega. | ón.      |
| 2              | ; <      | <       |        | >       | >    |                                                                                        |                            |                                           | 01/01 Pag                               | # Registros                                                                           |                                                   | ¥        |
| Req            | Cot      | 0.S.    | 0.C.   | O.P.    | O.E. | Producto                                                                               | Entrega                    | Cant.                                     | Vir. Unt.                               | Estado                                                                                | Asignar                                           | Historia |
| 1              | 1003     |         |        |         |      | CART OPALINA 180 GRS CARTA - asdas                                                     | 5/30/2018<br>2:30:00 PM    | 2                                         | \$214,400.00                            | Cotizado                                                                              |                                                   |          |
| 1              | 1002     |         |        |         |      | PAPEL FOTOGRAFICO GLOSSI 180GR - kj                                                    | 5/30/2018<br>2:30:00 PM    | 8                                         | \$77,870.00                             | Cotizado                                                                              |                                                   |          |
| 1              | 1        |         |        |         |      | CART CONFETTI GALAXY 216GR                                                             | 5/31/2018<br>3:50:00 PM    | 5                                         | \$18,000.00                             | Cotizado                                                                              |                                                   |          |
| 1              | 1        | 2       |        | 1       |      | CART OPALINA 180 GRS CARTA - 3x4                                                       | 5/31/2018<br>3:50:00 PM    | 2.8                                       | \$20,000.00                             | Pendiente de Arte                                                                     | 0                                                 | 20       |
| 1              | 2        |         |        |         |      | ACETATO FOTOCOPIA CARTA KORES -<br>Cortar con bordes curvos. Papel tipo<br>fotografía. | 5/30/2018<br>2:30:00 PM    | 4                                         | \$58,000.00                             | Cotizado                                                                              |                                                   |          |
| 1              | 1        | 2       |        | 1       |      | ACETATO FOTOCOPIA CARTA KORES -<br>Cortar con bordes curvos. Papel tipo                | 5/30/2018<br>2:30:00 PM    | 3                                         | \$58,000.00                             | n Proceso de Producció                                                                | • •                                               | 20       |

### 1.1.2 Menú Configuración Inicial

En este menú se encuentran las opciones que operan la información general del sistema, la cual será usada en varias instancias de la aplicación. Las opciones son: Tipos de trabajo y listado de productos.

#### **1.1.2.1** Tipos de trabajo

En esta opción se crean , editan, eliminan los tipos de trabajo del sistema y se asignan funcionarios responsables a cada tipo de trabajo.

|                          | Proyecto Requisiciones DNG |            |  |  |
|--------------------------|----------------------------|------------|--|--|
| Autor                    | Versión                    | Fecha      |  |  |
| Zeus Tecnología S.A.     | 1.0                        | 2018-01-01 |  |  |
| Basado en tecnología Web |                            |            |  |  |

| Órdenes de Servicio                   | Administración 🗸 | Configuración In | icial <del>-</del> Consultas <del>-</del> | Parametrización <del>-</del> | Seguridad <del>-</del> |                     |             | L AD     | MINISTRADOR - |
|---------------------------------------|------------------|------------------|-------------------------------------------|------------------------------|------------------------|---------------------|-------------|----------|---------------|
| Bandeja de Entrada / Tipos de Trabajo |                  |                  |                                           |                              |                        |                     |             |          |               |
| Búsqueda<br>Filtro                    |                  | Tipos o          | de Trabajo<br>Nuevo tipo de trabajo<br>;  | >                            |                        | 01/01 Pag           | # Registros | •        |               |
|                                       |                  | Editar           | Nombre                                    |                              | A                      | signar Funcionarios | Activo      | Eliminar |               |
|                                       |                  | G                | Litografía                                |                              |                        |                     | C           | Ê        |               |
|                                       |                  | G                | Impresión a gran forma                    | to                           |                        |                     | S           | Ê        |               |
|                                       |                  |                  |                                           |                              |                        |                     |             |          |               |

#### ZCUS Online By Zeus Tecnología S.A ©

En el panel a la izquierda se encuentra un filtro en el cual se puede hacer una búsqueda por nombre de tipo de trabajo. Cada registro cuenta con una opción de edición, eliminación y asignación de funcionarios. Al editar o crear un nuevo

|        | Detalle Tipo de Trabajo                              | × |
|--------|------------------------------------------------------|---|
| Tipos  | Nombre                                               |   |
| (      | Litografía                                           |   |
| + 2    | Descripción                                          |   |
| Editar | Trabajos de litografía                               |   |
| G      | Días hábiles para calcular fecha de entrega sugerida |   |
|        | 5                                                    |   |
|        | <b>Guardar</b> Cancelar                              |   |

| Proyecto Requisiciones DNG |         |            |  |  |  |
|----------------------------|---------|------------|--|--|--|
| Autor                      | Versión | Fecha      |  |  |  |
| Zeus Tecnología S.A.       | 1.0     | 2018-01-01 |  |  |  |
| Basado en tecnología Web   |         |            |  |  |  |

Al seleccionar la asignación de funcionarios de un tipo de trabajo se abre una ventana que permite agregar usuarios del sistema con el perfil "Funcionario DNG"

| uncionario    |               |         |         |               |
|---------------|---------------|---------|---------|---------------|
| Funcionario 2 | •             | Asignar |         | 01/01 Pag     |
| Código        | Nombre        | E       | liminar |               |
| 4             | Funcionario 1 |         | Ê       | r Funcionario |
| 1006          | Funcionario 2 |         | â       |               |
|               |               |         | -       |               |

#### 1.1.2.2 Listado de productos

En esta opción se cargan, editan, desactivan y eliminan productos del sistema de requisiciones DNG (solo podrán ser eliminados aqueyos que nunca hayan sido usados en una cotización) al igual que filtrar el listado de productos por nombre o código de POS. Estos productos deben existir en POS para poder ser traido a este sistema.

Como configuración inicial, es necesario que exista un tipo de servicio que debe tener el código DNG y que debe contener configurado un servidor y una base de datos POS de donde se obtendran los productos. Por defecto el sistema ya tendrá creado este tipo de servicio y no permitirá modificar el código ni podrá ser eliminado.

| Proyecto Requisiciones DNG |         |            |  |  |  |
|----------------------------|---------|------------|--|--|--|
| Autor                      | Versión | Fecha      |  |  |  |
| Zeus Tecnología S.A.       | 1.0     | 2018-01-01 |  |  |  |
| Basado en tecnología Web   |         |            |  |  |  |

|               | Detalle Tipo de S                                   | iervicio                                                    |                                       | ×            |                 |
|---------------|-----------------------------------------------------|-------------------------------------------------------------|---------------------------------------|--------------|-----------------|
| Tipos de      | Código<br>DNG<br>Descripción<br>Tipo de Servicio Re | Tipo de Servicio<br>Du Nord Graphiq<br>eservado para ordene | ue<br>s tipo requisición              | Activo<br>Si | stros           |
| Editar Código | Requiere Vigencia<br>No<br>Indique los datos d      | Requiere N<br>No<br>le Conexión para la In                  | lúmero de Personas<br>terfaz con POS. |              | Activo Eliminar |
|               | Servidor<br>Zeus18\sql2012                          |                                                             | Base de Datos POS<br>Uninorte_DNG_POS | •            |                 |
|               | Usuario [Alertas]<br>WFERNANDEZ                     | - 0                                                         | Guardar                               | Cancelar     |                 |

| Órdenes de Servicio             | Administración 👻                          | Configuración | Inicial <del>-</del> | Consultas <del>-</del> | Parametrización <del>-</del>       | Seguridad <del>-</del> |         |         |           | ADI      |  |
|---------------------------------|-------------------------------------------|---------------|----------------------|------------------------|------------------------------------|------------------------|---------|---------|-----------|----------|--|
| Bandeja de Entrada / Listado de | Bandeja de Entrada / Listado de Productos |               |                      |                        |                                    |                        |         |         |           |          |  |
| Búsqueda<br>Filtro              |                                           | Listad        | Nuevo pro            | Producto               | ctos                               |                        | 01/01   | Pag #   | Registros | •        |  |
| В                               | Iscar                                     | Editar        | Código               | Nombre                 |                                    |                        | Interno | Externo | Activo    | Eliminar |  |
|                                 |                                           | G             | 000002               | ACETATO FO             | TOCOPIA CARTA KORE                 | S                      | C       | 0       | C         | â        |  |
|                                 |                                           | G             | 000001               | PAPEL FOTO             | G <mark>RAFICO G</mark> LOSSI 180G | R                      | S       | O       | C         | Ê        |  |
|                                 |                                           | C             | 000003               | CART CONFE             | TTI GALAXY 216GR                   |                        | O       | ß       | S         | â        |  |
|                                 |                                           | G             | 000009               | CART OPALIN            | IA 180 GRS CARTA                   |                        | 0       | R       | C         | Ê        |  |

#### Zeus Online By Zeus Tecnología S.A ©

Al presionar en nuevo producto, o editar uno existente, aparecerá una ventana con un buscador que carga un listado de todos los productos pertenecientes a la base de datos de POS configurada anteriormente.

| F                        | Proyecto Requisiciones DNG |            |  |  |
|--------------------------|----------------------------|------------|--|--|
| Autor                    | Versión                    | Fecha      |  |  |
| Zeus Tecnología S.A.     | 1.0                        | 2018-01-01 |  |  |
| Basado en tecnología Web |                            |            |  |  |

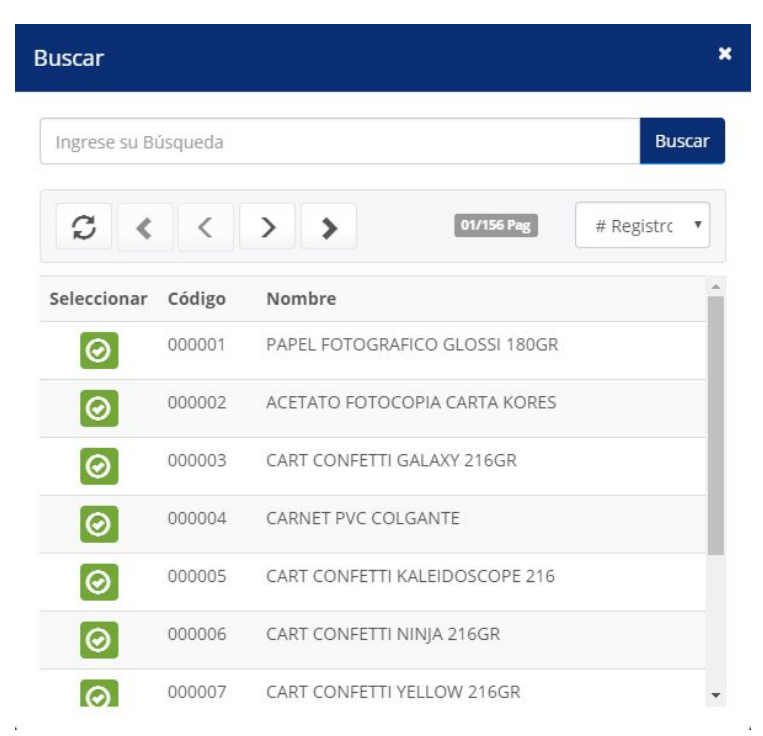

A este producto también se le puede modificar el nombre que viene de la base de datos POS por uno nuevo para ser usado solo en el sistema de requisiciones y configurarlo como producto interno o externo.

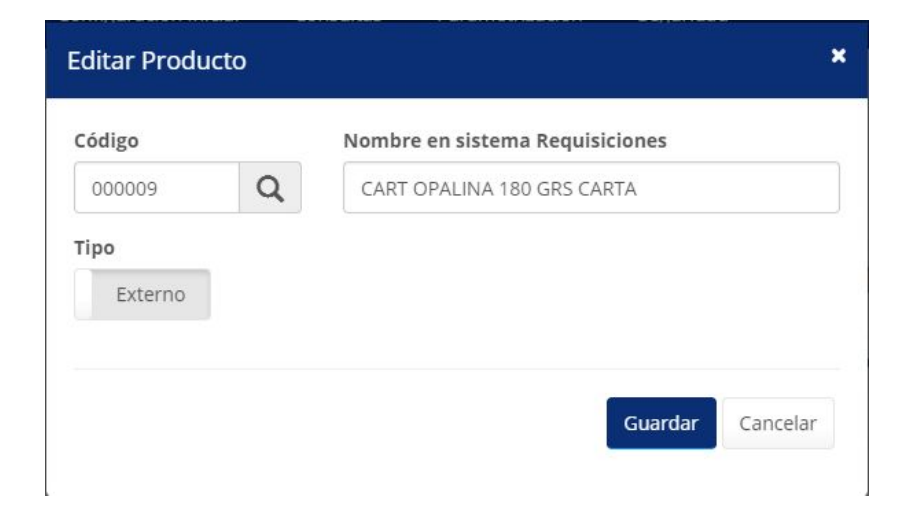

| Proyecto Requisiciones DNG |         |            |  |  |  |
|----------------------------|---------|------------|--|--|--|
| Autor                      | Versión | Fecha      |  |  |  |
| Zeus Tecnología S.A.       | 1.0     | 2018-01-01 |  |  |  |
| Basado en tecnología Web   |         |            |  |  |  |

#### 1.1.3 Menú Consultas

En este menú se encuentran las opciones de consulta de informes sistema. Las opciones son: consulta de registros de auditoría de procesos, consulta integral de órdenes e historial cambio de estados de órdenes.

#### 1.1.3.1 Historial de estados en proceso requisición

Esta opción permite la consulta del histórico de cambios de estado que ha sufrido una solicitud de requisición, una cotización o un producto cotizado. Se debe ingresar el tipo de documento a consultar número identificador a través de un buscador y luego presionar el botón de búsqueda a su derecha.

Por ser un perfil administrador o superadministrador, tiene la posibilidad de ver todos los registros almacenados por parte de cualquier solicitante o funcionario.

| Historial de Estad      | lo                     |                           |                         |                                       |
|-------------------------|------------------------|---------------------------|-------------------------|---------------------------------------|
| Entidad                 | Consecutivo            |                           |                         |                                       |
| Requisición             | - 1                    | Q Tiltrar                 |                         |                                       |
| Requisición             |                        |                           |                         |                                       |
| Cotización<br>Productos | os por pagina          | Excel PDF                 |                         | Buscar:                               |
| Consecutivo             | Fecha Cambio de Estado | Usuario que Cambio Estado | Estado                  | Comentario                            |
| 1                       | 5/22/2018 1:31:00 PM   | Solicitante               | En elaboración          | Requisición Creada Satisfactoriamente |
| 1                       | 5/22/2018 1:40:00 PM   | Solicitante               | Enviada a Clasificación | Cambio de estado de requisición       |
| 1                       | 5/22/2018 3:11:00 PM   | Clasificador DNG          | Clasificada             | Requisición Clasificada               |
| 1                       | 5/22/2018 3:49:00 PM   | Funcionario 1             | Usada en Cotización     | Requisición usada en la cotización 1  |

La información que aparece se puede copiar al portapapeles, exportar a Excel y a PDF. Cada registro muestra la fecha de cambio de estado, el usuario que cambió el estado de documento, el estado al cual cambió la orden y los comentarios.

#### 1.1.3.2 Consulta de trazabilidad

Esta opción permite la consulta de productos cotizados teniendo en cuenta una serie de características que pueden ser usadas como filtros para obtener un listado personalizado.

|                          | Proyecto Requisiciones DNG |            |  |  |
|--------------------------|----------------------------|------------|--|--|
| Autor                    | Versión                    | Fecha      |  |  |
| Zeus Tecnología S.A.     | 1.0                        | 2018-01-01 |  |  |
| Basado en tecnología Web |                            |            |  |  |

| Por No. de Cotización     |          | Por Producto         |            |                            |         |                               | Limpiar Filtros |
|---------------------------|----------|----------------------|------------|----------------------------|---------|-------------------------------|-----------------|
|                           | Q        |                      | Q          |                            |         |                               |                 |
| Por Orden de Servicio     |          | Por Orden de Compra  |            | Por Orden de Producción    |         | Por Orden de Entrega          |                 |
|                           | Q        |                      | Q          |                            | Q       |                               | Q               |
| Tipo de Trabajo           |          | Departamento/Oficina |            | Estado del Producto        |         | Solicitante                   |                 |
| Opciones                  | •        | Opciones             | •          | Opciones                   | -       | Opciones                      |                 |
| Fecha de Solicitud de Req | uisición | Fecha de Creación de | Cotización | Fecha de Aprobación de OSD |         | Fecha/Hora de Entrega Pactada |                 |
| De                        | =        | De                   | <b></b>    | De                         | <b></b> | De                            | -               |
| A                         | -        | A                    | =          | A                          | =       | A                             | -               |

El reporte generado puede ser exportado a excel y tendrá todos los productos cotizados que existan en el sistema, independientemente de los usuarios que hayan afectado en él.

## **1.2 Sesión Solicitantes**

Esta sesión pertenece a usuarios con perfil de "Solicitante" y contiene opciones relevantes a la creación de solicitudes de requisición, y creación de órdenes de servicio tipo requisición.

#### 1.2.1 Listado de solicitudes de requisicion

Esta opción lista todas las solicitudes de requisición que ha hecho el usuario conectado en el sistema además de realizar nuevas solicitudes y enviarlas a un funcionario DNG para proceder a realizar una clasificación y posteriormente una cotización.

| Proyecto Requisiciones DNG |         |            |  |  |  |  |
|----------------------------|---------|------------|--|--|--|--|
| Autor                      | Versión | Fecha      |  |  |  |  |
| Zeus Tecnología S.A.       | 1.0     | 2018-01-01 |  |  |  |  |
| Basado en tecnología Web   |         |            |  |  |  |  |

| (Órdenes de Se       | ervicio   | Administraci     | in <del>-</del> | Consultas <del>-</del> |                                        |                         | 💄 Solicitante - |
|----------------------|-----------|------------------|-----------------|------------------------|----------------------------------------|-------------------------|-----------------|
| Bandeja de Entrada / | Listado d | de Requisiciones |                 |                        |                                        |                         |                 |
| List                 | ado       | de Requ          | isic            | iones                  |                                        |                         |                 |
| Filtro               |           |                  |                 | Estado                 |                                        |                         |                 |
| Ingres               | se su Bús | queda            | Q               | Opciones               | •                                      | Nu                      | eva Requisición |
| C                    | <         | < >              | >               |                        | 01/01 Pag                              | # Registros             |                 |
| Requi                | isición   | Fecha de Crea    | ión             | Fecha de Entrega       | Asunto                                 | Estado                  | Observaciones   |
| 8                    | 8         | 5/22/2018 2:42:0 | 2 PM            | 7/17/2075 9:30:00 AM   | Solicitud de requisición en desarrollo | En elaboración          | 0               |
| 7                    | 7         | 5/22/2018 2:41:1 | 4 PM            | 5/24/2018 7:25:00 PM   | Requisición equivocada                 | Anulada                 | 0               |
| 6                    | 6         | 5/22/2018 2:39:3 | 7 PM            | 5/26/2018 3:40:00 AM   | Nueva requisición                      | En elaboración          | 0               |
| 1                    | 1         | 5/22/2018 1:30:4 | 0 PM            | 5/30/2018 2:30:00 PM   | Solicitud de impresión                 | Enviada a Clasificación | 0               |
|                      |           |                  |                 |                        |                                        |                         |                 |

```
Zeus Online By Zeus Tecnología S.A ©
```

Al presionar en el botón "Nueva Requisición" el sistema dirige a una página en la cual se ingresan los datos solicitados para crear la solicitud de requisición.

| (Órdenes de Servicio) Administración - Consultas-                                                   |                                                          |                 | 💄 Solicitante+                   |
|----------------------------------------------------------------------------------------------------|----------------------------------------------------------|-----------------|----------------------------------|
| Bandeja de Entrada / Detalle de Requisición                                                         |                                                          |                 |                                  |
| Solicitud de Requisición                                                                            |                                                          |                 | En elaboración                   |
| Pasos para elaborar una solicitud de requisición<br>Nota: Los campos marcados (*) son obligatorios. | h.                                                       |                 |                                  |
| Datos Básicos                                                                                       |                                                          |                 | ★                                |
| Buscar Solicitud                                                                                    | <b>Solicitante</b><br>Solicitante                        |                 | Fecha de Creación<br>2018/05/22  |
| Asunto *                                                                                            | Departamento/Oficina *                                   | Extensión(es) * | Fecha/Hora de Entrega            |
| Solicitud de impresión                                                                              | Tecnología e Informática 🔹                               | 212             | 2018/05/30 2:30 PM               |
| Observaciones                                                                                       | Agregue Correos Para Notificaciones                      |                 | Subir documento de requisición 🕒 |
| Se solicita una impresión de estudio fotográfico.<br>se adjuntan archivos con la descripción        | Lista de Correos Para Notificaciones<br>dorozco@zeus.co× | Añadir          |                                  |
| Opciones                                                                                            |                                                          |                 |                                  |
| Actualizar Enviar a Cotiza                                                                          | Anular                                                   | Ir al Listado   |                                  |

| Proyecto Requisiciones DNG |         |            |  |  |  |  |
|----------------------------|---------|------------|--|--|--|--|
| Autor                      | Versión | Fecha      |  |  |  |  |
| Zeus Tecnología S.A.       | 1.0     | 2018-01-01 |  |  |  |  |
| Basado en tecnología Web   |         |            |  |  |  |  |

Para realizar una solicitud de requisición, es necesario llenar los campos obligatorios los cuales estan marcados por un asterisco (\*) rojo y otros campos relevantes en la solicitud que podrían quedar vacios.

La opción Guardar/Actualizar permite mantener la solicitud en la bandeja del solicitante y mantiene esta solicitud en un estado de "En elaboración".

La opción Enviar a Cotización manda esta solicitud a un funcionario DNG y pondrá la solicitud en un estado de "Enviada a clasificación". Esta acción requiere tener adjunto en la solicitud un documento de requisición, el cual debe ser un archivo con extensión pdf, psd, doc, docx, xslt, xsl, jpg, jpeg, gif, png, ppt, bmp, ods, odt, zip o 7z.

La opción Anular inhabilita una solicitud de requisición para su uso en el resto del sistema y actualiza su estado en "Anulada", sin embargo queda guardada en la bandeja de solicitudes de requisicion del solicitante y pondrá.

#### **1.2.2 Ordenes de servicio tipo requisición**

En esta opción es posible crear órdenes de servicio, especialmente una orden de servicio tipo requisición.

| Puede utilizar el filtro de<br>búsqueda para realizar una                                       | Tipo Requisición         | - +               | Crear Nueva Orden |          |                |
|-------------------------------------------------------------------------------------------------|--------------------------|-------------------|-------------------|----------|----------------|
| consulta por el ID de la orden,<br>el motivo, la fecha de servicio<br>y/o la fecha de vigencia. | C < > >                  |                   | 01/01 Pag         | # Regist | ros            |
| Formato de Fecha: DD/MM/AAAA                                                                    | Editar ID Motivo         | Fecha de Servicio | Fecha de Vigencia | Valor    | Estado         |
| Ingrese su Búsqueda                                                                             | 0rden de servicio prueba | 24/05/2018        | -                 | \$0.00   | En elaboración |
| Estado                                                                                          |                          |                   |                   |          |                |
| Todos                                                                                           |                          |                   |                   |          |                |

La orden de servicio, para una requisición solicitada, se podrá crear cuando la cotización asociada a esa requisición sea aprobada.

Al momento de crear una orden de servicio, se debe especificar un motivo, y un archivo de arte opcional por medio de un link externo para descargar el archivo o subiendo el archivo directamente al sistema.

| Proyecto Requisiciones DNG |         |            |  |  |  |  |
|----------------------------|---------|------------|--|--|--|--|
| Autor                      | Versión | Fecha      |  |  |  |  |
| Zeus Tecnología S.A.       | 1.0     | 2018-01-01 |  |  |  |  |
| Basado en tecnología Web   |         |            |  |  |  |  |

| Orden de Servicio Tipo Requ                                                             | uisición                            | Nueva Orden de           | servicio          |
|-----------------------------------------------------------------------------------------|-------------------------------------|--------------------------|-------------------|
| Pasos para elaborar una solicitud de re<br>Nota: Los campos marcados (*) son obligatori | <b>quisición.</b><br>ios.           |                          |                   |
| Datos Básicos                                                                           |                                     |                          | *                 |
| Buscar Orden                                                                            | Solicitante                         | Fecha de Servicio        | Valor de la Orden |
| Motivo de realización de la Orden *                                                     | Subir archivo del Arte              | Registrar link de archiv | vo de Arte        |
| Solicitud de impresión. orden de servicio po<br>requisición #1                          | Arrastre un archivo o haga clic aqu | https://descargar.com    | /archivo_arte     |
| Opciones                                                                                |                                     |                          |                   |
| Guardar Ir al Listad                                                                    | do                                  |                          |                   |

Una vez guardada la cabecera de la orden, aparecerá un panel en el cual se deben detallar los productos que se solicitarán en la orden. Los productos que aparecen en el buscador son productos que aparecen en una cotización aprobada y que no han sido usados anteriormente en otra orden de servicio.

| lúmero de O | otización                |                                                                  |                                                                                                    | Productos de o | cotización elegida   |                  |           |
|-------------|--------------------------|------------------------------------------------------------------|----------------------------------------------------------------------------------------------------|----------------|----------------------|------------------|-----------|
| 1           | Q                        | Req: 1 - Solicitud de impresión                                  |                                                                                                    | CART OPALIN    | IA 180 GRS CARTA - 3 | 3x4 👻            | 🕂 Agregar |
| Cotización  |                          | Nombre                                                           |                                                                                                    | Valor Unitario | Valor Total          | Fecha de Entrega | Eliminar  |
| 1           | ACETATO F<br>bordes curv | OTOCOPIA CARTA KORES - Cortar con<br>/os. Papel tipo fotografía. | PIA CARTA KORES - Cortar con         3.00         58,000.00         174,000.00         2018/05/30 2:30 PM           Del tipo fotografía.         Secondaria         Secondaria |                |                      |                  | ×         |
|             |                          |                                                                  |                                                                                                    | Total:         | \$ 174,000.00        |                  |           |

Cuando se finalice la edición de productos, se debe dar click en el botón "Confirmar Productos", para proceder con el ingreso de los datos presupuestales. Se debe justificar presupuestalmente el total de todos los productos agregados.

| Proyecto Requisiciones DNG |         |            |  |  |  |  |
|----------------------------|---------|------------|--|--|--|--|
| Autor                      | Versión | Fecha      |  |  |  |  |
| Zeus Tecnología S.A.       | 1.0     | 2018-01-01 |  |  |  |  |
| Basado en tecnología Web   |         |            |  |  |  |  |

| Datos Presupuestales |             |    |          |                   |             |                      |                |        |              |       |
|----------------------|-------------|----|----------|-------------------|-------------|----------------------|----------------|--------|--------------|-------|
|                      | Valor       |    |          | Aprobador         | Programa    | 1                    | Cuenta         | zación | Organi       | ondo  |
|                      | 0.00        | S  | ٣        | Seleccione        | PROGRAMA    | •                    | Elija una      | NIZACI | ORGA         | FONDO |
| Ver Ppto.            | Observación |    | ado      | Estad             | Aprobador   | Valor                | Programa       | Cuenta | Organización | Fondo |
|                      |             | òn | probació | Pendiente de Apro | Aprobador 2 | \$ 230,000.00        | 6              | 133005 | 5            | 4     |
|                      |             |    |          |                   |             | <mark>\$</mark> 0.00 | ldo Pendiente: | Sa     |              |       |

El ingreso de los datos presupuestales es totalmente igual al ingreso de datos presupuestales en otros tipos de orden. Una vez ingresado todos los foapales que cubrirán la orden, se debe proceder a enviarla a aprobación. La orden de servicio quedará en estado "Pendientes de aprobación".

# **1.3 Sesión Funcionario DNG**

Esta sesión pertenece a usuarios con el perfil "Funcionario DNG" y contiene las opciones de listado de cotizaciones, bandeja de ordenes de servicio y bandeja de ejecución de productos.

#### **1.3.1 Listado de cotizaciones**

En el listado de cotizaciones aparecen todas las cotizaciones que han sido asignadas a una requisición. Solamente los funcionarios pertenecientes al tipo de trabajo de una requisición podrán crear una cotización para la misma.

Para asociar una nueva cotización a una requisición en estado "sin cotizacion" es posible presionar el botón de generar cotización que aparece en la fila de la requisición deseada. Igualmente para cualquier requisición es posible crear una o varias cotizaciones por medio del botón "Nueva Cotización" y luego en la página que se abre seleccionar la requisición a la que se le asignará esta nueva cotización.

| Proyecto Requisiciones DNG |         |            |  |  |  |  |
|----------------------------|---------|------------|--|--|--|--|
| Autor                      | Versión | Fecha      |  |  |  |  |
| Zeus Tecnología S.A.       | 1.0     | 2018-01-01 |  |  |  |  |
| Basado en tecnología Web   |         |            |  |  |  |  |

| (Órdenes       | de Servici             | Adminis         | tración 👻  | Consultas <del>-</del>             |                                   |           |                | 💄 Fun            | ncionario 1 <del>-</del> |  |  |  |
|----------------|------------------------|-----------------|------------|------------------------------------|-----------------------------------|-----------|----------------|------------------|--------------------------|--|--|--|
| Bandeja de Ent | rada / Lista           | do de Cotizacio | nes        |                                    |                                   |           |                |                  |                          |  |  |  |
|                | Listad                 | o de Co         | tizacio    | ones                               |                                   |           |                |                  |                          |  |  |  |
|                | Filtro                 |                 |            | Estado                             |                                   |           |                |                  |                          |  |  |  |
|                | Ingrese su Búsqueda    |                 |            |                                    | 25 -                              |           | N              | Nueva Cotización |                          |  |  |  |
|                | C < < > >              |                 |            |                                    |                                   | 01/01 Pag | # Registros    | ¥                |                          |  |  |  |
|                | Cotización             | Requisición     | Fecha de   | e Entrega                          | Asunto                            | Total     | Estado         | Observaciones    |                          |  |  |  |
|                |                        | 2               | 5/30/2018  | 2:30:00 PM                         | Solicitud de impresión            |           | Sin Cotización |                  |                          |  |  |  |
|                | <b>1 1</b> 5/30/2018 2 |                 | 2:30:00 PM | Solicitud de impresion, servicio 2 | \$320,000.00 Enviada a Aprobación |           |                |                  |                          |  |  |  |
|                |                        |                 |            |                                    |                                   |           |                |                  |                          |  |  |  |

ZCUS Online By Zeus Tecnología S.A ©

Inicialmente una cotización puede ser elaborada solo relacionandola a una requisición, y quedaría en estado "En elaboración".

| Órdenes de Servicio                                                           | Administración •                                                                                                    | - Consultas - |                        |                  | 💄 Funcionario 1+ |  |  |  |
|-------------------------------------------------------------------------------|----------------------------------------------------------------------------------------------------|---------------|------------------------|------------------|------------------|--|--|--|
| Bandeja de Entrada / Detalle (                                                | de Cotización                                                                                                    |               |                        |                  |                  |  |  |  |
| Cotización                                                                    | de Producto                                                                                                    | s de Requ     | isición                |                  |                  |  |  |  |
| Pasos para<br>1. Asocie un<br>2. Ingrese lo<br>3. Puede rea<br>Nota: Los camp | <ul> <li>Pasos para elaborar una solicitud de requisición.</li> <li>1. Asocie una requisición y dé click en el botón 'Crear Cotización'</li> <li>2. Ingrese los productos y al finalizar, dé click en el botón 'Enviar a Aprobación'</li> <li>3. Puede realizar ajustes a la cotización siempre y cuando el coordinador no haya realizado la revisión y cambio de estado de la misma</li> <li>Nota: Los campos marcados (*) son obligatorios.</li> </ul> |               |                        |                  |                  |  |  |  |
| Datos Básicos                                                                 |                                                                                                    |               |                        |                  | *                |  |  |  |
| Buscar Cotizad                                                                | lón                                                                                                    |               | Requisición Asociada * | Fecha de Creació | in               |  |  |  |
|                                                                               | Q                                                                                                    | 💁 Nuevo       | Q                      |                  |                  |  |  |  |
| Nombre del So                                                                 | licitante                                                                                                    |               | Departamento           | Extensión(es)    |                  |  |  |  |
|                                                                               |                                                                                                    |               |                        |                  |                  |  |  |  |
|                                                                               |                                                                                                    |               |                        |                  |                  |  |  |  |
| Opciones                                                                      |                                                                                                    |               |                        |                  |                  |  |  |  |
| Guarda                                                                        | r h                                                                                                    | r al Listado  |                        |                  |                  |  |  |  |

Al haber creado o generado una cotización, es posible agregarle productos, los cuales se seleccionan por medio de un buscador de productos del sistema que

|                      | Proyecto Requisiciones DNG |            |  |  |  |  |  |  |  |
|----------------------|----------------------------|------------|--|--|--|--|--|--|--|
| Autor                | Versión                    | Fecha      |  |  |  |  |  |  |  |
| Zeus Tecnología S.A. | 1.0                        | 2018-01-01 |  |  |  |  |  |  |  |
|                      | Basado en tecnología Web   |            |  |  |  |  |  |  |  |

han sido previamente configurados (ver punto 1.1.2.2) y a los cuales se les puede especificar una descripción más detallada, una cantidad, un valor unitario y si para esta cotización en especifico este producto será de tipo interno o externo.

| ódigo del P | roducto   | Detalle ACETATO FOTOCOPIA CARTA KORES                                               | (        | Cantidad | V. Unitario |              | Fecha / Hora de Entrega |         |  |
|-------------|-----------|-------------------------------------------------------------------------------------|----------|----------|-------------|--------------|-------------------------|---------|--|
| 1 <b>Q</b>  |           | Cortar con bordes curvos. Papel tipo fotogra                                        | afía.    | 3.00     |             | 58,000.00    | 2018/05/30 2:30 PM      |         |  |
| Interno     | Código    | Nombre                                                                              | Cantidad | Valor    | Unitario    | Valor Total  | Fecha de Entrega        | Elimina |  |
| C           | 000002    | ACETATO FOTOCOPIA CARTA KORES - Cortar<br>con bordes curvos. Papel tipo fotografía. | 3.00     |          | 58,000.00   | 174,000.0    | 2018/05/30 2:30 PM      | ×       |  |
|             |           |                                                                                     |          |          | Total:      | \$ 174,000.0 | 00                      |         |  |
| on: CIENTO  | SETENTA Y | CUATRO MIL PESOS M/C                                                                |          |          |             |              |                         |         |  |

Además se le puede agregar observaciones pertinentes a la cotización.

Al haber agregado los productos necesarios, existen la opción de enviar la cotización a aprobación, lo cual la pondrá en estado de "Enviada a aprobación" y no podrá ser editada nuevamente, a menos que sea devuelta o aprobada con permiso para correcciones. También se puede mandar a imprimir la cotización y exportar a Pdf o Excel.

| Opciones   |                     |        |   |   |               |
|------------|---------------------|--------|---|---|---------------|
| Actualizar | Enviar a Aprobación | Anular | 8 | x | Ir al Listado |

Igualmente una cotización puede ser anulada por el funcionario que la crea en cualquier momento, y no será tenida en cuenta para demás procesos, pero el sistema la mantendrá guardada con el estado de "Anulada".

|                      | Proyecto Requisiciones DNG |            |
|----------------------|----------------------------|------------|
| Autor                | Versión                    | Fecha      |
| Zeus Tecnología S.A. | 1.0                        | 2018-01-01 |
|                      | Basado en tecnología Web   |            |

#### **1.3.2 Bandeja de ordenes de servicio**

Esta opción le permite a un funcionario responsable del trabajo realizar el proceso explicado anteriormente en el punto 1.1.1.3

### 1.3.3 Bandeja de ejecución de productos

Los funcionarios DNG responsables de trabajos podrán acceder a esta bandeja para ver los productos a los cuales se les debe realizar un proceso de producción, con información relevante de fecha de entrega, quien le asignó ese producto, observaciones relevantes y una opción que permite finalizar este trabajo o reasignarlo a otra persona en caso de que sea necesario.

| (Órdene:      | s de Serv           | vicio     | Administra    | ación 👻 Cons            | ultas <del>-</del> |                                                                                         |                     |                         |                          | 1         | Funcionario 1 <del>-</del> |
|---------------|---------------------|-----------|---------------|-------------------------|--------------------|-----------------------------------------------------------------------------------------|---------------------|-------------------------|--------------------------|-----------|----------------------------|
| Bandeja de En | trada / B           | andeja de | e Ejecución o | le Productos            |                    |                                                                                         |                     |                         |                          |           |                            |
|               | Lista               | do d      | e Ejec        | ución d                 | e Productos        | 5                                                                                       |                     |                         |                          |           |                            |
|               | Filtro              |           |               |                         | Estado             |                                                                                         | A • 0.5.:           | ld. Orden de Ser        | vicio.                   |           |                            |
|               | Ingrese su Búsqueda |           |               | Q                       | En Proceso / Repr  | <ul> <li>O.P.: Id. Orden de Producción.</li> <li>O.E.: Id. Orden de Entrega.</li> </ul> |                     |                         |                          |           |                            |
|               | ~                   |           |               |                         |                    |                                                                                         |                     |                         |                          |           |                            |
|               | 3                   | <         | < >           | >                       |                    |                                                                                         |                     | 01/01 Pag               | # Registros              | •         |                            |
|               | 0.S.                | O.P.      | O.E.          | Asignación              | Asignado Por       | Producto                                                                                |                     | Entrega                 | Estado                   | Finalizar |                            |
|               | 2                   | 1         |               | 5/24/2018<br>4:39:29 PM | Funcionario 1      | ACETATO FOTOCOPIA CARTA<br>Cortar con bordes curvos. Pap<br>fotografía.                 | KORES -<br>bel tipo | 5/30/2018<br>2:30:00 PM | En Proceso de Producción |           |                            |
|               |                     |           |               |                         |                    |                                                                                         |                     |                         |                          |           |                            |

ZCUS Online By Zeus Tecnología S.A ©

El icono finalizar abrirá una ventana en la cual se puede especificar el usuario al que se le quiere reasignar este trabajo en caso de que sea necesario, con unas observaciones, o simplemente terminar el trabajo y próximamente se prepare para una posterior entrega por parte de él o algún otro funcionario responsable.

| Ρ                    | royecto Requisiciones DNG |            |
|----------------------|---------------------------|------------|
| Autor                | Versión                   | Fecha      |
| Zeus Tecnología S.A. | 1.0                       | 2018-01-01 |
| В                    | asado en tecnología Web   |            |

| Finalizar Producto: ACETATO F                                                | otocopia carta kores | ×      |
|------------------------------------------------------------------------------|----------------------|--------|
| <ul> <li>Asignar trabajo a otro usuario</li> <li>Terminar trabajo</li> </ul> |                      |        |
| Usuario Ejecutor                                                             |                      |        |
| Opciones                                                                     |                      | •      |
| Observaciones                                                                |                      |        |
|                                                                              |                      | 1      |
|                                                                              | Asignar Producto     | Cerrar |

## **1.4 Sesión Clasificador DNG**

Esta sesión contiene opciones que le pertenecen al perfil "Clasificador DNG" y contiene la opción de Bandeja de clasificación de requisiciones la cual fue mencionada anteriormente (ver punto 1.1.1.1). Cualquier usuario con este perfil podrá realizar la clasificación de una requisición en algún tipo de trabajo del sistema.

## **1.5 Sesión Aprobadores**

Esta sesión es propia del perfil "Aprobador" y contiene las opciones ya mencionadas: Órdenes de Servicio y Consulta Integral de Órdenes; además contiene una bandeja de aprobación presupuestal de Órdenes de Servicio, incluyendo las ordenes de servicio tipo Requisición.

### 1.5.1 Bandeja de Aprobación

Esta opción se encuentra en el *menú administración* y sólo tendrá acceso a ella los usuarios con perfil "Aprobador".

|                      | Proyecto Requisiciones DNG |            |
|----------------------|----------------------------|------------|
| Autor                | Versión                    | Fecha      |
| Zeus Tecnología S.A. | 1.0                        | 2018-01-01 |
|                      | Basado en tecnología Web   |            |

#### Bandeja de Aprobación de Ordenes de Servicio

| iltro         |         |          |              | Estado       |            |       |              |                     |           |                         |               |  |
|---------------|---------|----------|--------------|--------------|------------|-------|--------------|---------------------|-----------|-------------------------|---------------|--|
| Ingrese su Bú | isqueda |          | Q            | Pendiente de | Aprobación |       | -            | Aproba              | r         | Devolver                | Rechazar      |  |
| S <           | <       | >        | >            |              |            |       |              |                     | 01/01 Pag | # Registros             | ×             |  |
| ID            | Orden   | Тіро     | Solicitante  | Valor        | Fecha      | Fondo | Organización | Cuenta              | Programa  | Estado                  | Editar Foapal |  |
| 11274         | 8158    | Especial | ADMINISTRADO | R \$5,400.00 | 12/10/2017 | 123   | 010101       | <mark>119006</mark> | 123       | Pendiente de Aprobación | G             |  |

El listado puede ser filtrado por estado o por alguno de los datos que contiene cada registro. Cada registro contiene en el número de orden un link que lo conduce al detalle de la misma.

Para que un aprobador pueda **devolver**, **rechazar** o **aprobar** una orden, se debe seleccionar (una o varias líneas) y posteriormente presionar el botón con la acción deseada. En caso de ser devolución o rechazo, se solicitará un motivo (obligatorio) al usuario que está realizando el proceso.

| Órde  | enes | de Se | rvicio       | Administración 👻 | Consultas -    |            |        |              |        |          |              | L Ap       |
|-------|------|-------|--------------|------------------|----------------|------------|--------|--------------|--------|----------|--------------|------------|
| rada  |      |       |              | Rechazar G       | Ordenes        |            |        |              |        |          |              |            |
| Bar   | nde  | ja de | e Aprob      | lngrese un       | Motivo         |            |        |              |        |          |              |            |
| Ingre |      |       |              |                  |                |            |        | Rechazar     | Cance  | lar      | volver       | Rechazar   |
| 0     | ; <  | <     | > >          |                  | _              | -          | -      |              | 01702  | #        | Registros    |            |
|       | ID   | Orden | Тіро         | Solicitante      | Valor          | Fecha      | Fondo  | Organización | Cuenta | Programa | Estado       |            |
|       | 1112 | 88    | Monto        | ADMINISTRADOR    | \$50,000.00    | 05/10/2016 | FOPNAL | 4            | CAS    | 8908     | Devuelta     |            |
|       | 1110 | 84    | Evento       | ADMINISTRADOR    | \$2,000,000.00 | 04/10/2016 | FOPNAL | 4            | CAS    | 8908     | Aprobada     |            |
|       | 1101 | 80    | Legalizacion | ADMINISTRADOR    | \$40,000.00    | 30/09/2016 | FOPNAL | 4            | CAS    | 8908     | Aprobada     |            |
|       | 1099 | 79    | Legalizacion | ADMINISTRADOR    | \$40,000.00    | 30/09/2016 | FOPNAL | 4            | CAS    | 8908     | Pendlente de | Aprobación |
|       | 1094 | 72    | Monto        | ADMINISTRADOR    | \$50,000.00    | 30/09/2016 | FOPNAL | 4            | CAS    | 8908     | Pendlente de | Aprobación |

En caso de ser aprobación, solo pedirá confirmación de la acción.

| Proyecto Requisiciones DNG |         |            |  |
|----------------------------|---------|------------|--|
| Autor                      | Versión | Fecha      |  |
| Zeus Tecnología S.A.       | 1.0     | 2018-01-01 |  |
| Basado en tecnología Web   |         |            |  |

Para órdenes especiales aparecerá el botón "Editar Foapal" en el cual se puede actualizar el foapal que se tiene asignado a ese registro teniendo en cuenta las siguientes consideraciones:

1. Se deben elegir solo aquellos Foapales a los que el titular de la orden tenga autorización.

2. Se debe validar que el Aprobador tenga permisos en Banner y / o en el listado de aprobadores por centro de costo, para el Foapal que desea cambiar.

Se guardará un registro en el log de auditoria al momento de realizar el cambio.

Al dar click en el botón Editar Foapal se despliega la siguiente ventana:

| ditar Foapal                                                       |                      |
|--------------------------------------------------------------------|----------------------|
| lija el Foapal<br>Fondo: FOPNAL Organización: 4 Cuenta: 519560 Pro | grama: 8908 👻        |
|                                                                    | Actualizar v Aprobar |

Se debe elegir el foapal y dar click finalmente en "Actualizar y Aprobar".

## **1.6 Sesión Coordinador DNG**

Esta sesión contiene opciones que le pertenecen al perfil "Coordinador DNG" y contiene la opción de Bandeja de aprobación de cotizaciones la cual fue mencionada anteriormente (ver punto 1.1.1.3). Cualquier usuario con este perfil podrá realizar la aprobación, aprobación con correcciones o devolución de una cotización.